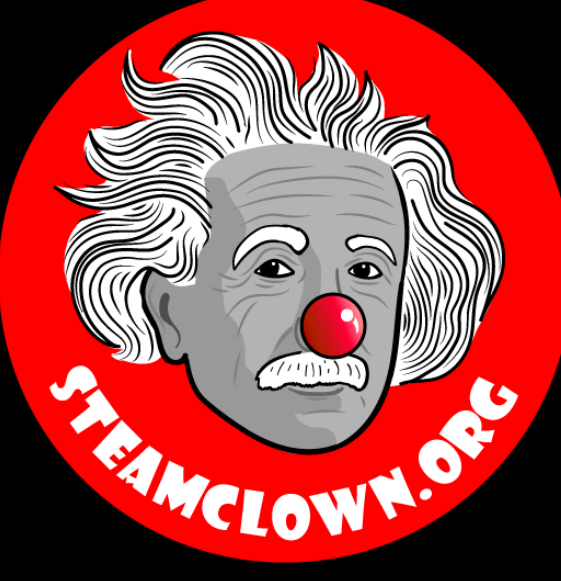

#### RASPBERRY PI - INTRODUCTION GETTING STARTED WITH PYTHON - SIMON MONK

A Python class for my Mechatronics Engineering @ SVCTE. Last Updated for the 2018 – 2019 school year

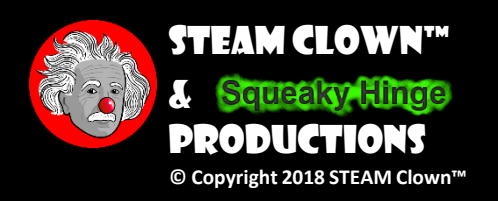

Last Updated: Sunday, January 27, 2019

## **OBJECTIVE, OVERVIEW & INTRODUCTION**

- These slides are an adaption, and companion to the book by Simon Monk "Programming the Raspberry Pi – getting Started with Python". Created to better target my SVCTE High School Mechatronics Engineering class.
- 1. You will be able to connect and power on a Raspberry Pi
- 2. You will navigate and update the Raspbian OS
- 3. You will setup personal preferences on the Raspberry Pi
- You will not need any Raspberry Pi or Python Prior Knowledge

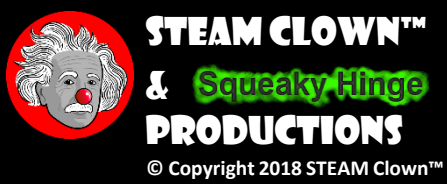

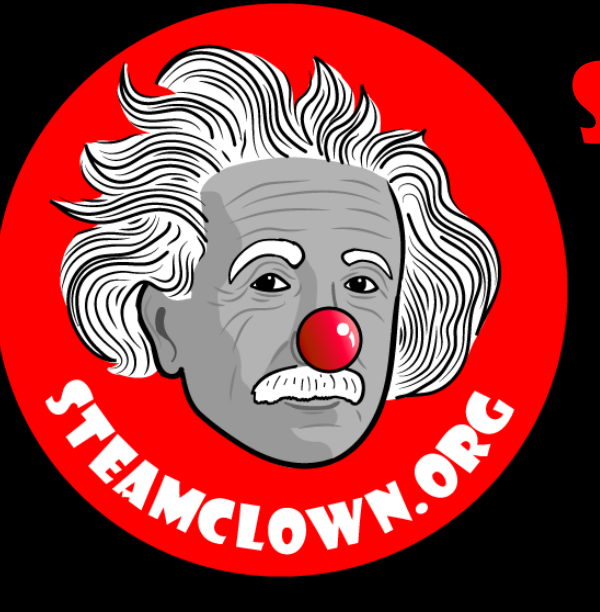

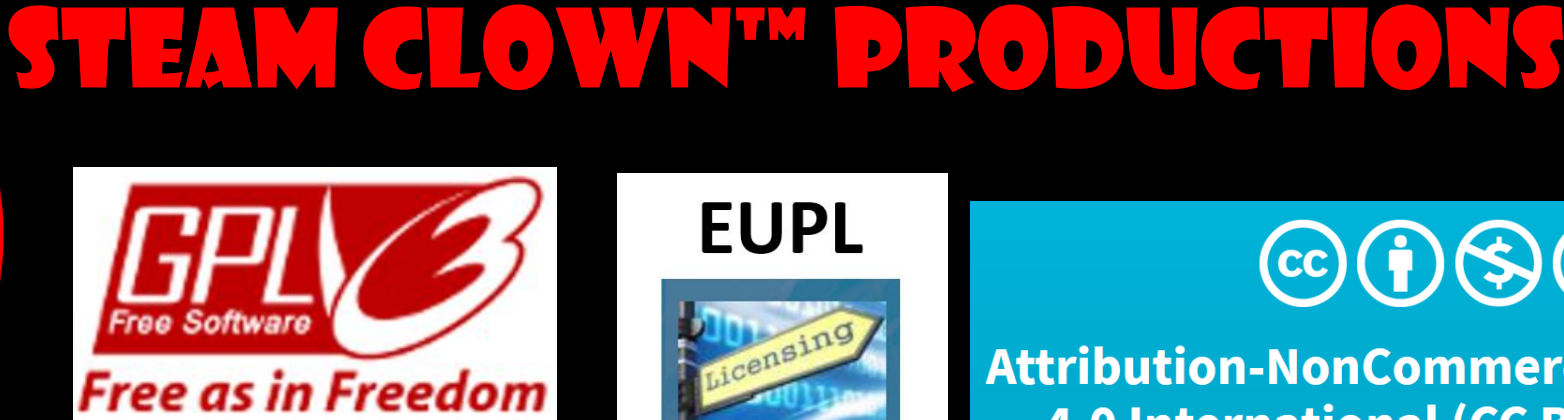

#### **EUPL**

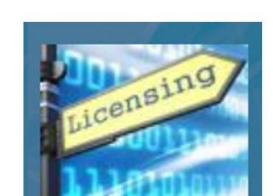

#### $\mathbf{C}$

**Attribution-NonCommercial-ShareAlike** 4.0 International (CC BY-NC-SA 4.0)

#### See Appendix A,B,C, for Licensing & Attribution information

#### CC BY-NC-SA 4.0

https://creativecommons.org/licenses/by-nc-sa/4.0/ https://creativecommons.org/licenses/by-nc-sa/4.0/legalcode

#### **GNU Public License**

Any included Programming Code Is licensed under the GNU General Public License v3.0

**EUPL (European Union Public Licence)** Code and Content is also licensed under the EUPL 1.2 or later

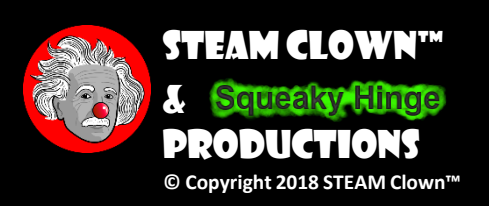

### RESOURCES & MATERIALS NEEDED

- Simon Monks "Programming the Raspberry Pi Getting Started with Python"
- PC or Laptop
- Access to the Internet
- A Raspberry Pi 3 rev2 or better
- Display (DVI/HDMI) and Keyboard and Mouse

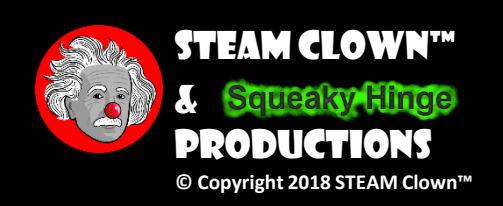

## WHAT YOU WILL KNOW ....

Prior Knowledge & Certifications

- You don't need to have an prior Programming or Raspberry P
- Coding experience is helpful, but not required...
- What You Will Know & Be Able To Do
  - Connect Power-On & Start your Raspberry Pi
  - Navigate and update the Raspbian OS
  - Setup personal preferences on the Raspberry Pi

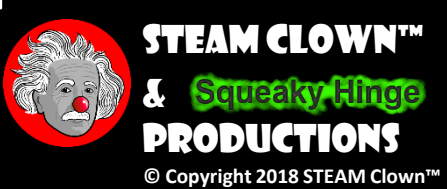

## HOW WILL YOU BE MEASURED

- At the end of this lesson, you will have a working Raspberry Pi.
- You will be measured by how well you have followed the lab instructions, and been able to get your hardware working.
- How will success be determined? You will be able to show me you can start and play MineCraft.

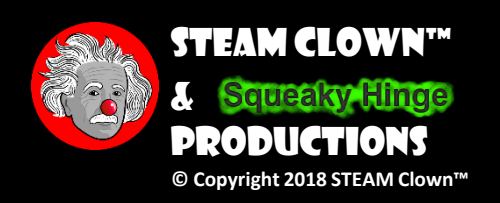

### NEW WORDS OR CONCEPTS...

- Raspberry Pi
- Python

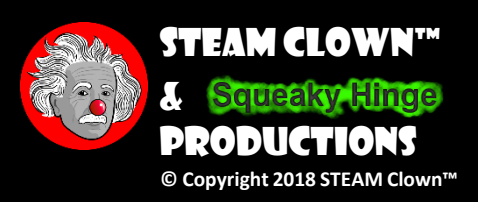

## MECHATRONICS PYTHON "TEXT BOOK"

 <u>Programming the Raspberry Pi</u> – <u>Getting Started with Python</u>

- The Raspberry Pi target will be a Raspberry Pi 3 v 2 and Pi 3 model B+
- This class will target Python 3. All posted code will be targeting a python 3 compiler/interpreter

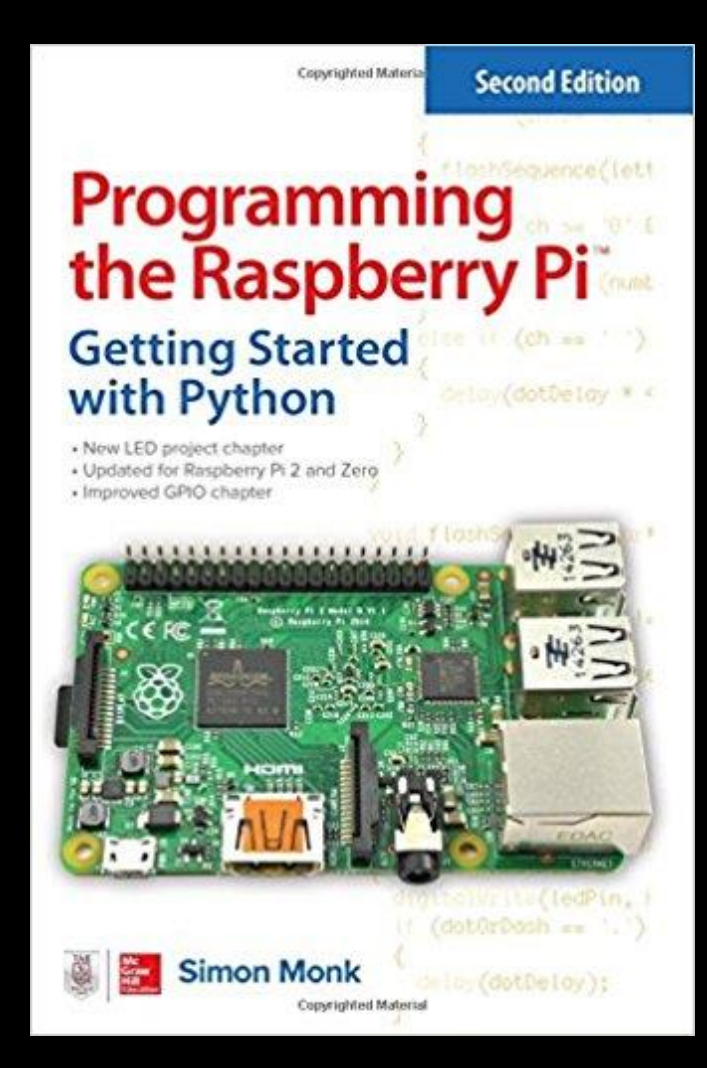

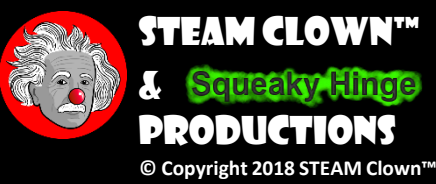

## LAB & QUIZ

- Read the Preface, introduction, and Chapter 1 "introduction" Getting Started
  - Plan on about 15 min
- Take Chapter 1 Quiz

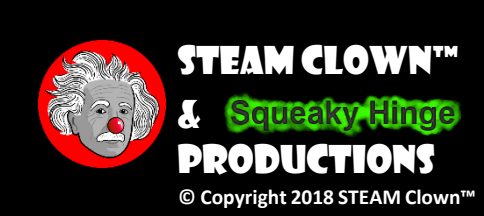

rogramming

Second Edition

the Raspberry

Simon Monk

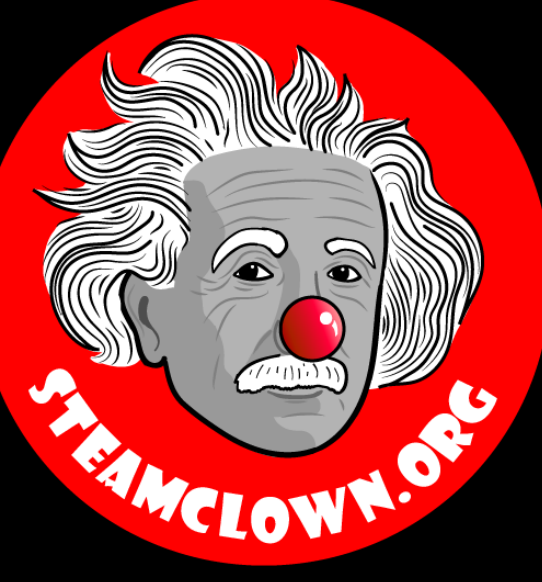

# TAKEADEEP BREATH...

We are about to hand out the Raspberry Pi's

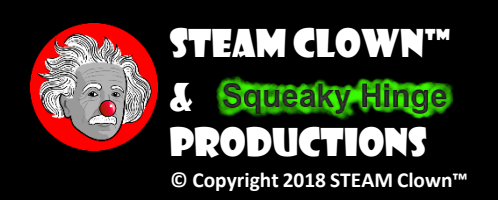

## CARE AND RESPONSIBILITY

- You will each get a Raspberry Pi
- You will each print a label for your Pi
- You will keep track of the Raspberry Pi, the case, the case lid, AND the 32 G SD Card.
- You will not unplug or move the Raspberry Pi Power adaptors...

If you loose your Raspberry Pi, It will cost you \$45 to replace it, if you Loose the SD card, that's another \$12

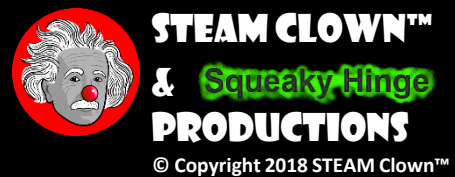

#### MEET YOUR RASPBERRY PI

General-purpose input/output pins for connecting electronic components

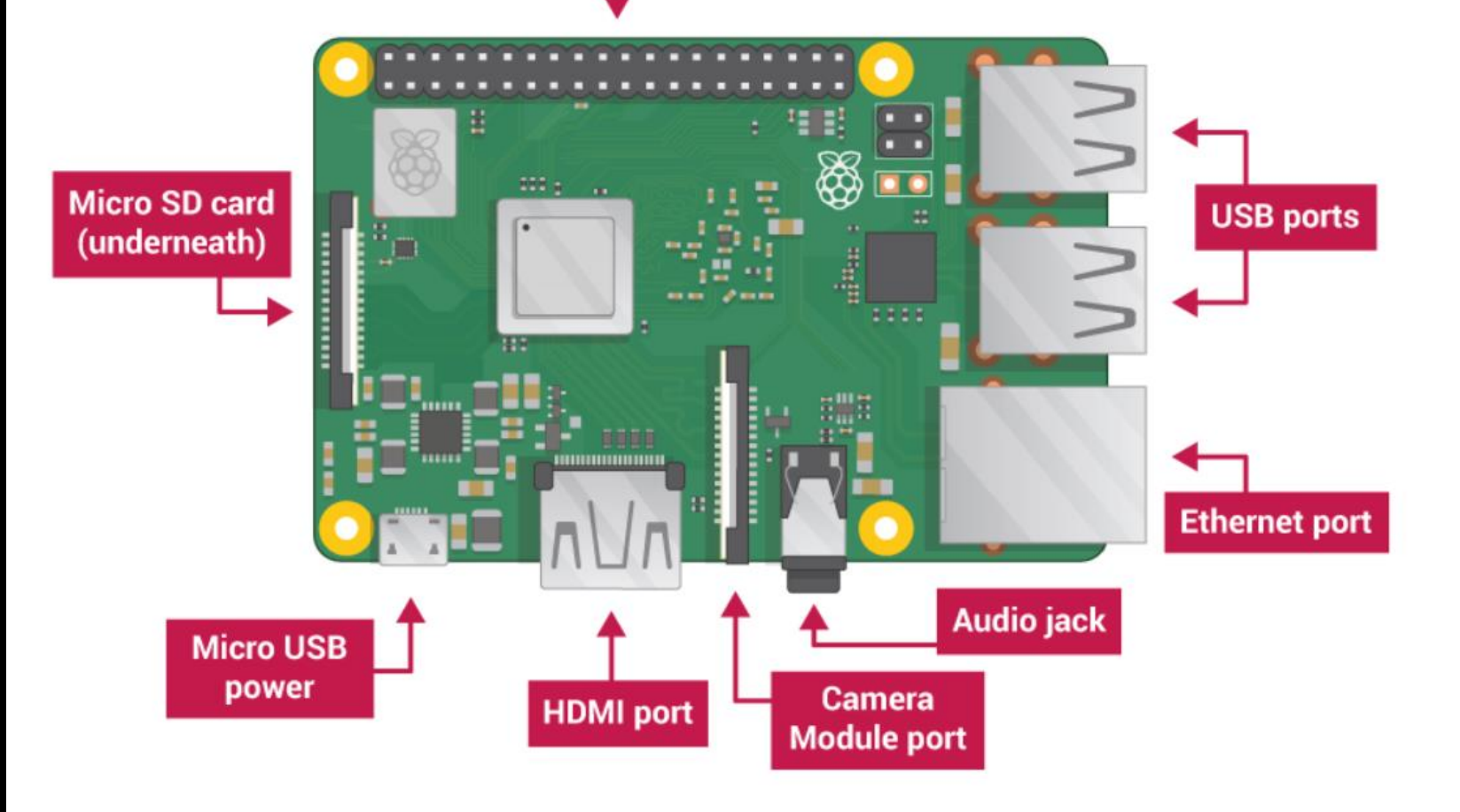

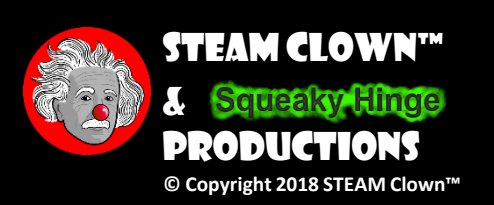

### STEP BY STEP GUIDE

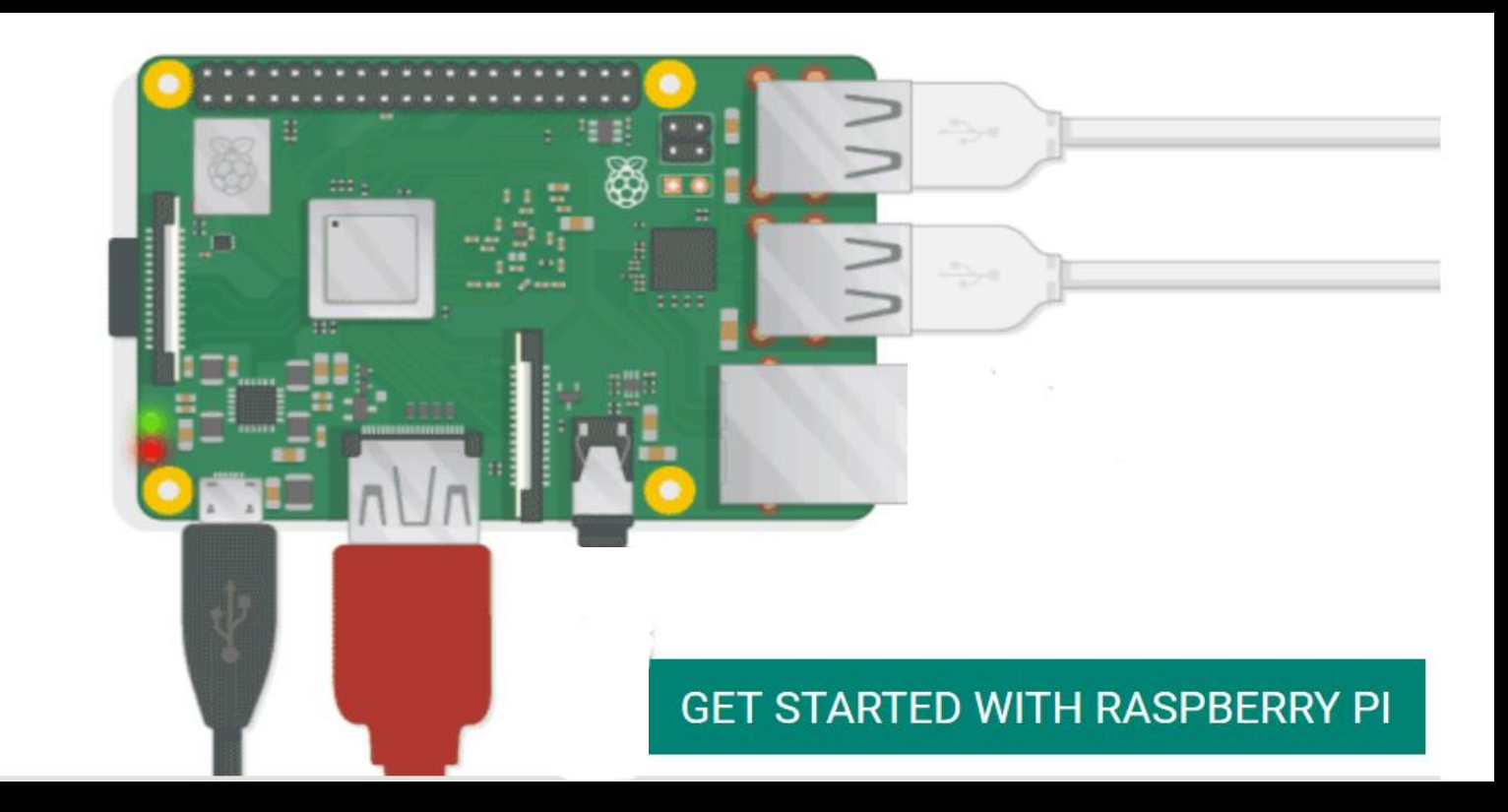

#### 

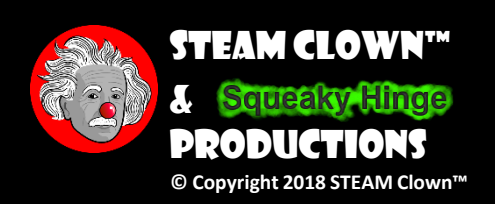

## GET NOOBS

- You don't need to do this, because you have been provided with an SD card with Noobs pre-loaded.
- But if you needed to, you would follow the next slides instructions

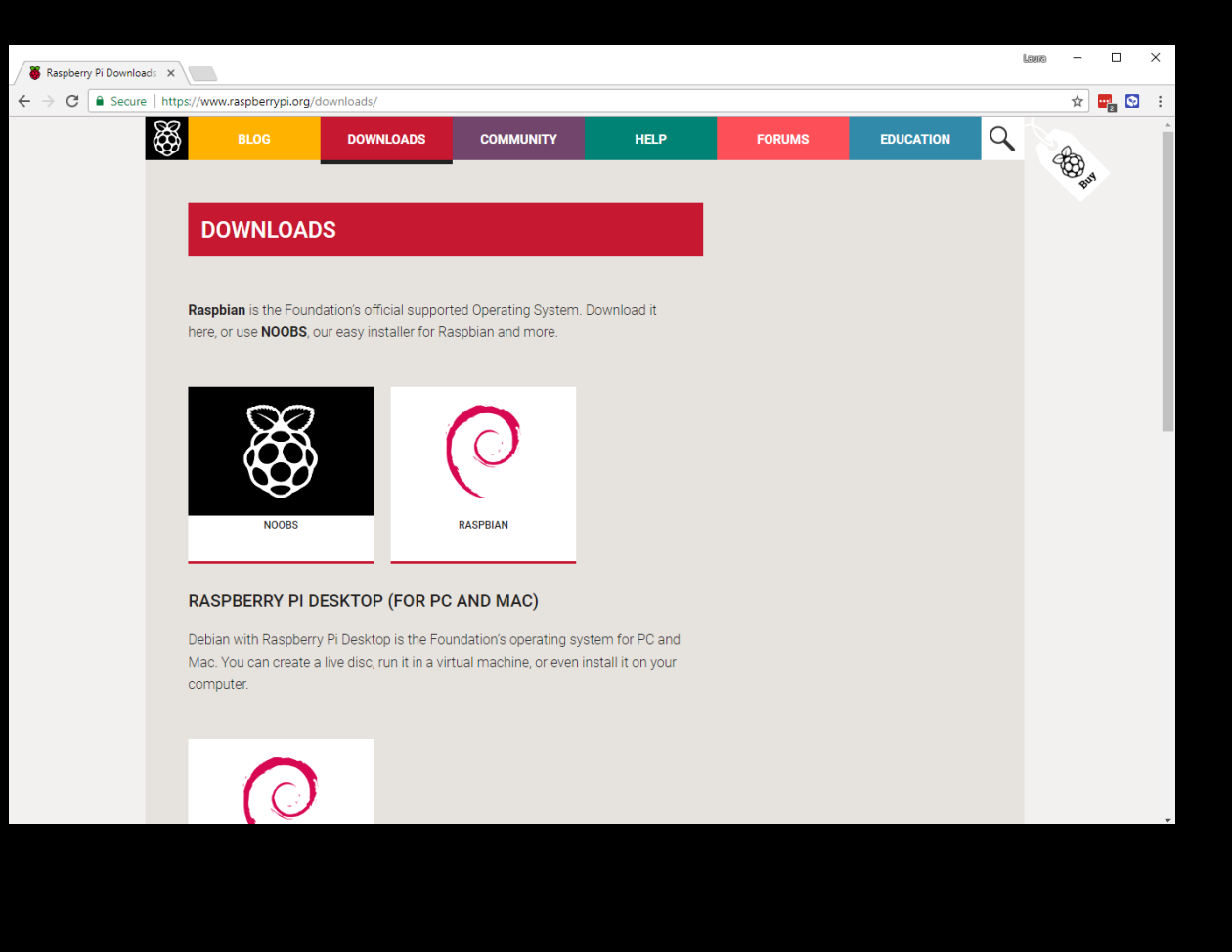

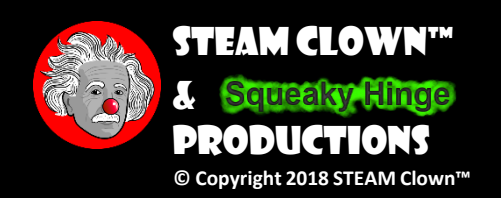

## IF YOU NEED TO GET NOOBS

- Go to the Noobs Raspberry Pi Download site and download Noobs
- **UnZIP the Archiv** igodol
  - 7zip works best

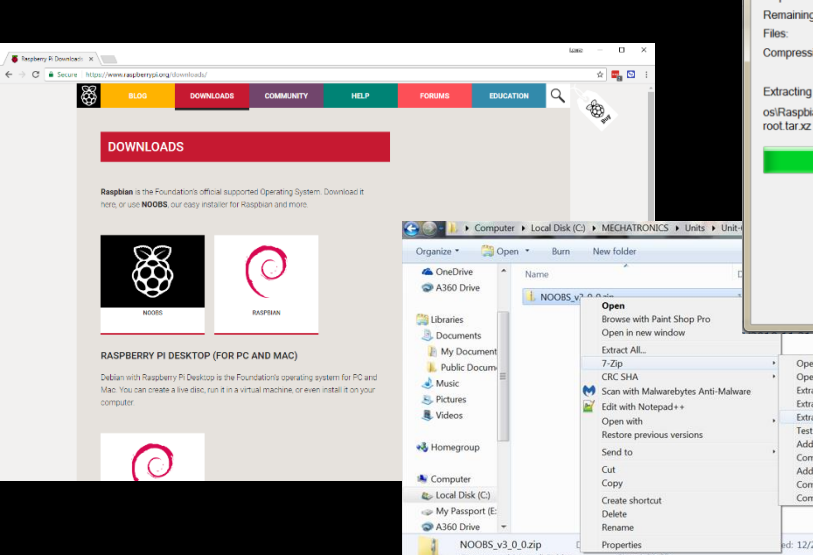

| ve                                    |                                                                                                    |                                               | 5-100-i-                                                | Public I Music Pictures Videos Homearo         | Docum                   |
|---------------------------------------|----------------------------------------------------------------------------------------------------|-----------------------------------------------|---------------------------------------------------------|------------------------------------------------|-------------------------|
| ELE<br>Re<br>Fil<br>CC<br>SS<br>TO    | IBYE EXTRACTING CUMECHAIN<br>apsed time:<br>maining time:<br>06:<br>mpression ratio:<br>tracting<br>IRaspbian_Full\<br>bit arx2                                                                                                    | 00.00.04<br>00.00.04<br>00.00.04<br>39<br>99% | Total size:<br>Speed:<br>Processed:<br>Compressed size: | 1683 M<br>200 MB/s<br>812 M<br>811 M<br>9<br>7 | k (C:)<br>port (E       |
| Units      Units                      |                                                                                                    | Background                                    | Pause                                                   | )<br>Cancel                                    | P-3VU<br>P-C2U<br>EB81E |
| vbytes Anti-Mahware<br>++<br>versions | Open archive<br>Open archive<br>Ethtast files<br>Ethtast files<br>Ethtast Here<br>Ethtast to 'NOOBS y3_0_0*<br>Test archive<br>Compress and email<br>Add to "NOOBS y3_0_0.2*<br>Compress to "NOOBS y3_0_0.2*<br>Compress to "NOOBS y3_0_0.2*<br>tst 12/27/2018 10:10 AM | ,<br>z" and email<br>p" and email             |                                                         |                                                |                         |

**()** 

Organize

| ) - I.         | « Unit-6-Pr | ogramming <b>)</b> RaspberryPi-and-Python <b>)</b> | pImages      ▶ NOOBS_v3_0_0 | ▼ 4 Se          | arch NOOBS_v3_0_0 |
|----------------|-------------|----------------------------------------------------|-----------------------------|-----------------|-------------------|
| Organize 🔻     | Include     | in library ▼ Share with ▼ Burn                     | New folder                  | 1 110           | · · · ·           |
| ConeDri        | ive 🔺       | Name                                               | Date modified               | Туре            | Size              |
| S A300 L       | Jive        | 🐌 defaults                                         | 11/13/2018 9:09 AM          | File folder     |                   |
| 🕮 et           |             | 🐌 os                                               | 11/13/2018 9:53 AM          | File folder     |                   |
| D              |             | 🐌 overlays                                         | 11/13/2018 9:08 AM          | File folder     |                   |
|                | ients       | bcm2708-rpi-0-w.dtb                                | 11/13/2018 9:09 AM          | DTB File        | 23 KB             |
|                | ocument     | bcm2708-rpi-b.dtb                                  | 11/13/2018 9:09 AM          | DTB File        | 23 KB             |
|                | Docum       | bcm2708-rpi-b-plus.dtb                             | 11/13/2018 9:09 AM          | DTB File        | 23 KB             |
| Music          |             | bcm2708-rpi-cm.dtb                                 | 11/13/2018 9:09 AM          | DTB File        | 23 KB             |
| S Picture:     | S           | bcm2709-rpi-2-b.dtb                                | 11/13/2018 9:09 AM          | DTB File        | 24 KB             |
| Sideos         |             | bcm2710-rpi-3-b.dtb                                | 11/13/2018 9:09 AM          | DTB File        | 25 KB             |
|                |             | bcm2710-rpi-3-b-plus.dtb                           | 11/13/2018 9:09 AM          | DTB File        | 25 KB             |
| 🐝 Homear       | roup 🗏      | bcm2710-rpi-cm3.dtb                                | 11/13/2018 9:09 AM          | DTB File        | 24 KB             |
| 1692 M         |             | bootcode.bin                                       | 11/13/2018 9:09 AM          | BIN File        | 51 KB             |
| 200 MB/s       | er          | BUILD-DATA                                         | 11/13/2018 9:09 AM          | File            | 1 KB              |
| 812 M<br>811 M | isk (C:)    | INSTRUCTIONS-README.txt                            | 11/13/2018 9:09 AM          | Text Document   | 3 KB              |
|                | sport (E:   | recovery.cmdline                                   | 11/13/2018 9:09 AM          | CMDLINE File    | 1 KB              |
|                | rive        | recovery.elf                                       | 11/13/2018 9:09 AM          | ELF File        | 663 KB            |
|                |             | img recovery.img                                   | 11/13/2018 9:09 AM          | Disc Image File | 2,925 KB          |
|                |             | recovery.rfs                                       | 11/13/2018 9:09 AM          | RFS File        | 27,900 KB         |
|                | P-3VUF      | RECOVERY_FILES_DO_NOT_EDIT                         | 11/13/2018 9:09 AM          | File            | 0 KB              |
|                | P-C2UC      | recovery7.img                                      | 11/13/2018 9:09 AM          | Disc Image File | 2,989 KB          |
|                | 5EB81E      | 📄 riscos-boot.bin                                  | 11/13/2018 9:09 AM          | BIN File        | 10 KB             |
| Cancel         |             |                                                    |                             |                 |                   |

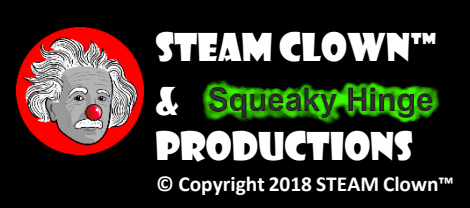

## SD CARD FORMATTER

 You may want to download the <u>SD card</u> <u>Formatter</u>... It works well to fix SD cards that windows can't tell what size they are...

| SD Card Formatter                                                                                                    |
|----------------------------------------------------------------------------------------------------|
| File Help                                                                                                    |
| Select card                                                                                                    |
| F:\-SVCTE                                                                                                    |
| SD Card Formatter                                                                                                    |
| Car       Formatting will erase all data on this card.         Typ       Do you want to continue?         Car       Note: As formatting can take some time (especially when overwrite option is selected), please make sure that your computer is connected to a power supply and that sleep mode is disabled. |
| Yes No                                                                                                    |
| Cris ronnat size aujustment                                                                                                    |
| Volume label SVCTE                                                                                                    |
|                                                                                                    |
| Progress: 71 % Format                                                                                                    |
| SD Logo, SDHC Logo and SDXC Logo are trademarks of SD-3C, LLC.                                                                                                    |

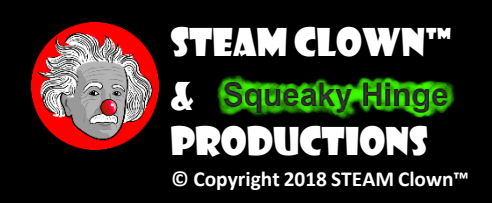

## COPY THE CONTENT OF THE NOOBS DIR

 Select the files in the noobs directory and copy them to the top level of the SD Card

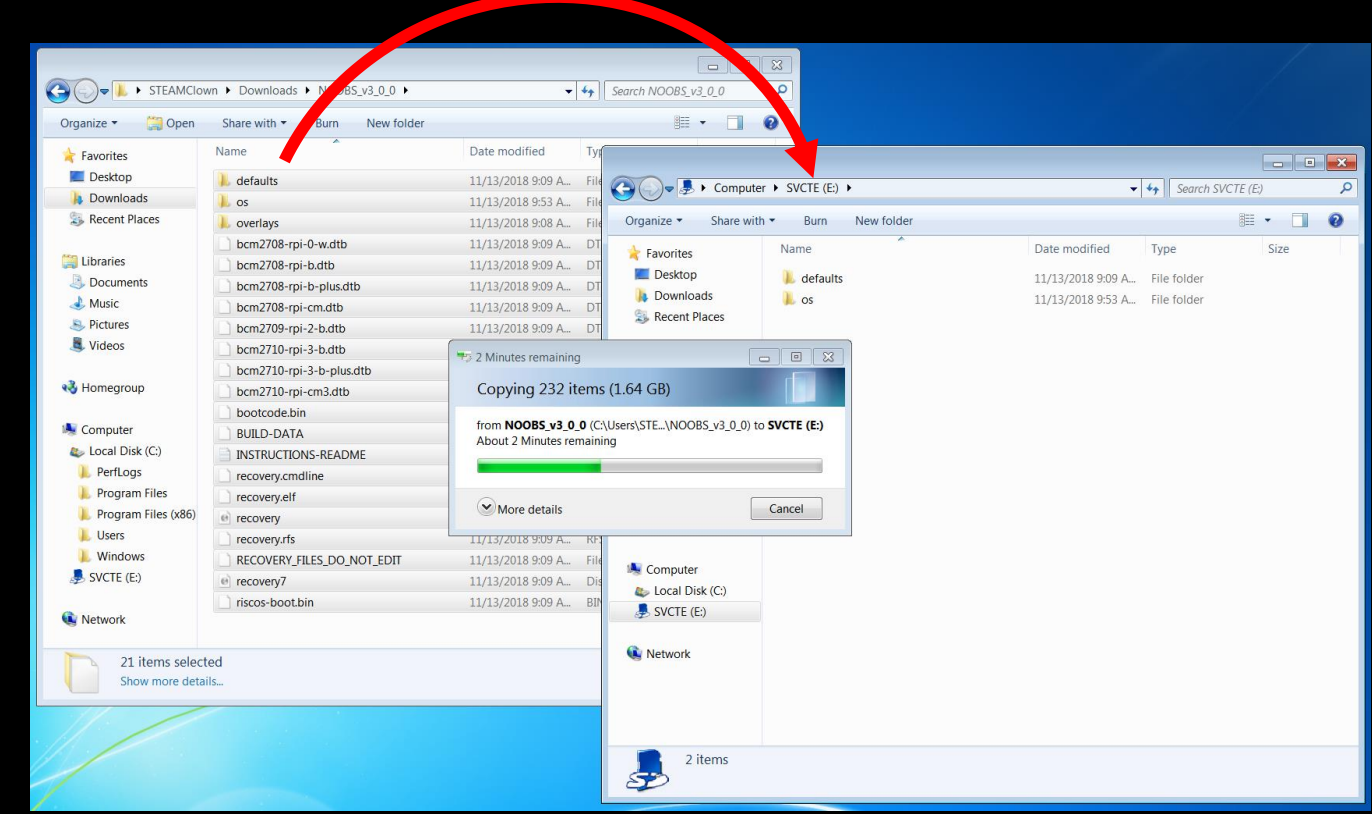

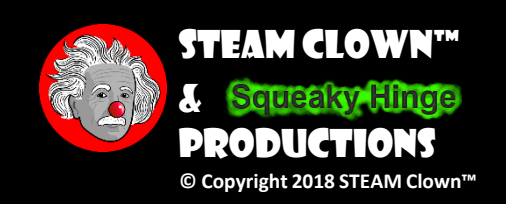

### GET A RASPBERRY PI & CONNECT STUFF

• <u>BE CARFUL</u> Plugging In Cables... You Brake it... You Bought it... and It will cost \$45

- **DON'T** Plug in the power
- Plug in the HDMI cable
- Plug in a Keyboard and Mouse
- Now Plug in power...

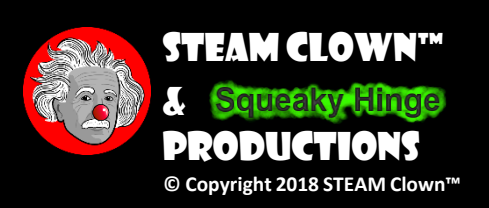

## CHECK THAT YOU HAVE AN SD CARD

- Everyone has 32G SD Card...
- You will need to return the Raspberry Pi with an 32 G SD card or you have to buy me one... \$12

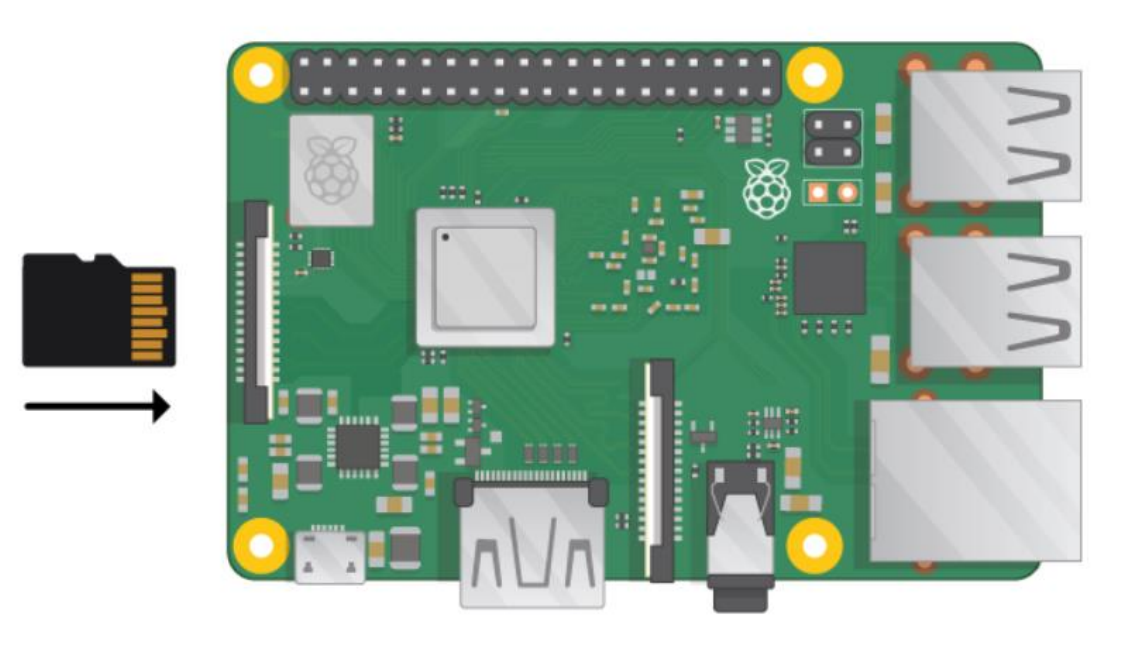

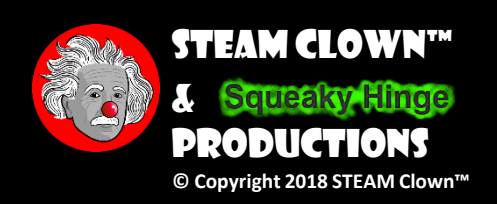

## CONNECT DISPLAY, KEYBOARD, & MOUSE

- Connect a USB Mouse and Keyboard. They can be connected to any of the 4 USB ports
- Connect the HDMI cable
- <u>BE CARFUL</u> Plugging In Cables... You Brake it... You Bought it... and It will cost about \$45

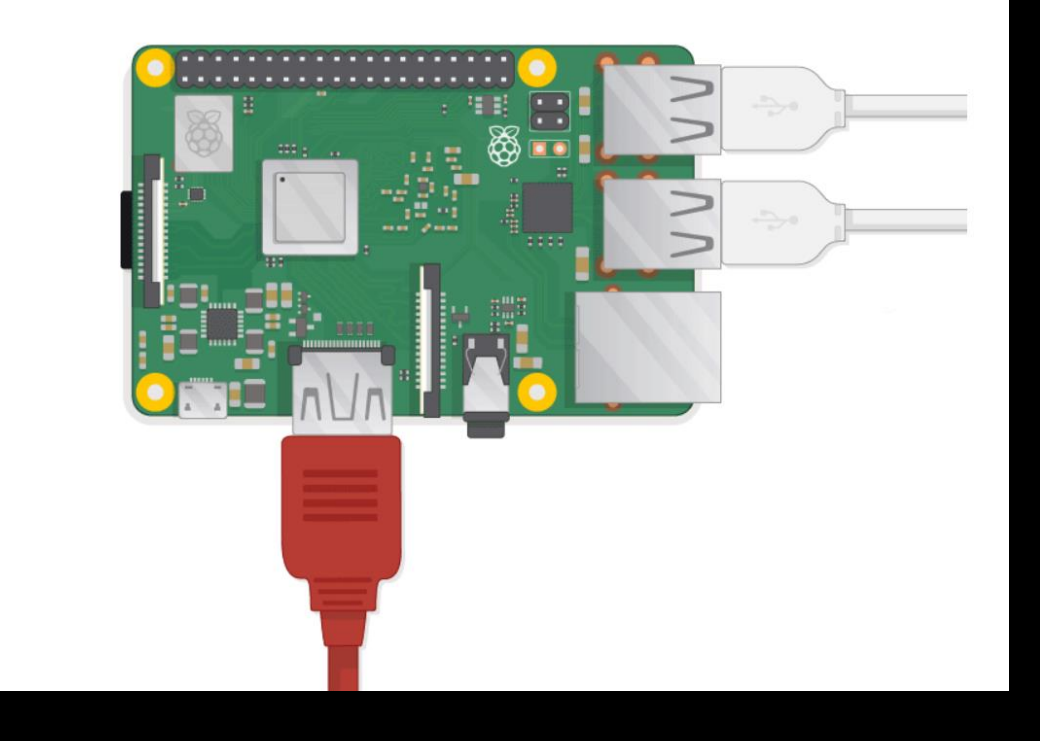

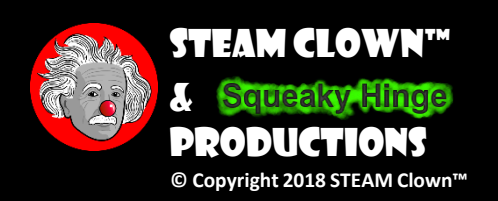

## POWER IT UP...

- Connect to a Power supply with a USB Micro connector
- <u>NOT</u> your phone charger...
- Needs to be a 5V 700mA source

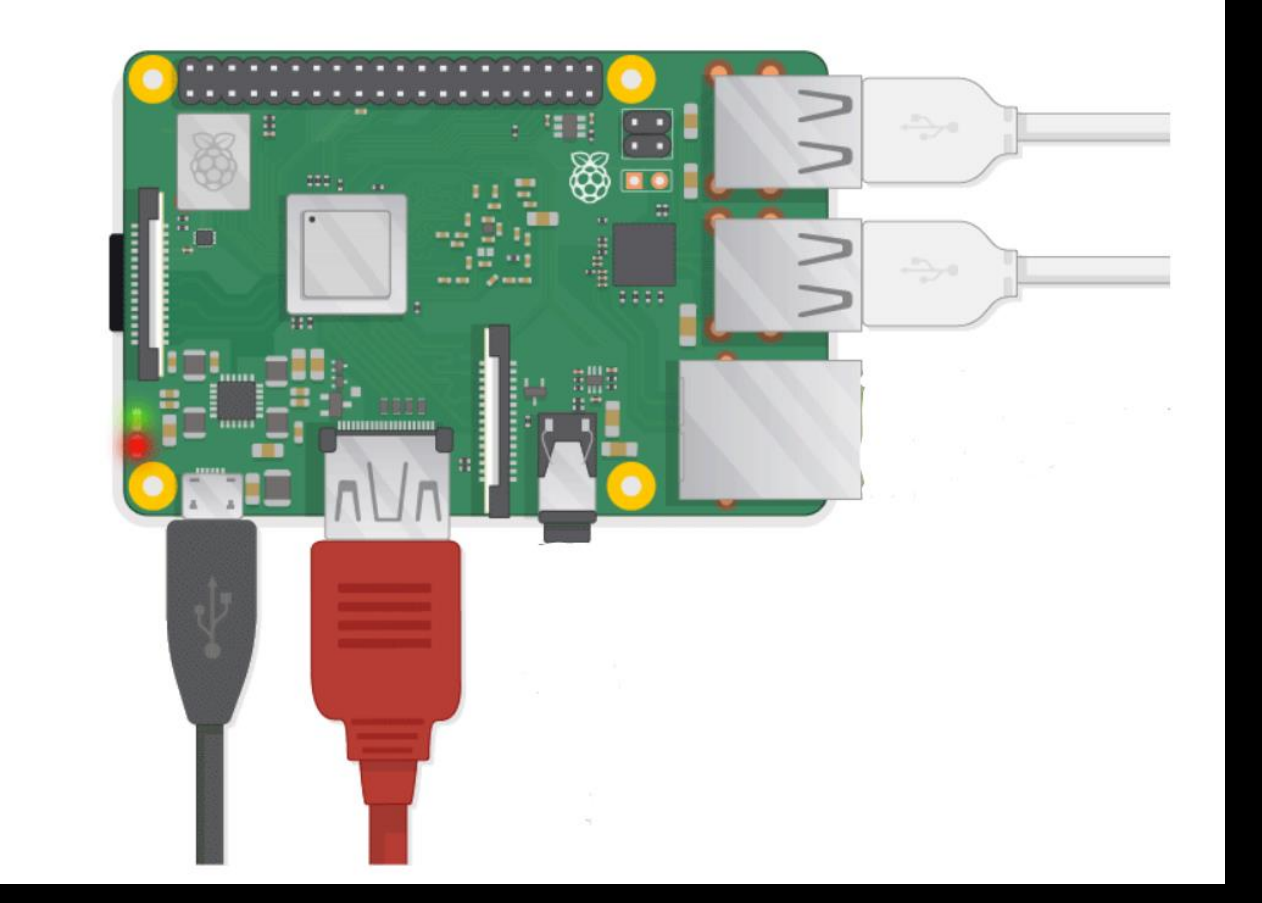

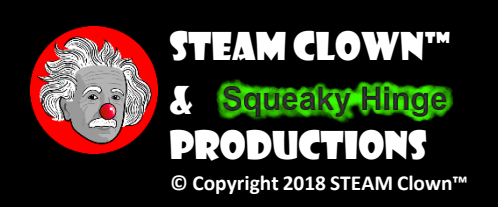

#### INSTALLING RASPBIAN WITH NOOBS

- Take look at the Installing Raspbian with Noobs step by step guide
- The latest Noobs (as of Jan 1 2019) is v3.0

| NOOB5 v2.8 - Built: Apr 18 2018 |                                |                                    |                    |                          |  |  |  |
|---------------------------------|--------------------------------|------------------------------------|--------------------|--------------------------|--|--|--|
| Install (i)                     | Edit config (e)                | Wifi networks (w)                  | Online help (h)    | Exit (Esc)               |  |  |  |
| × (0                            | Raspbian [RE<br>A port of Debi | COMMENDED]<br>an Stretch for the I | Raspberry Pi (full | desktop version)         |  |  |  |
|                                 | LibreELEC_RP<br>LibreELEC is a | 2<br>fast and user-frien           | dly Kodi Entertair | ment Center distribution |  |  |  |
|                                 |                                |                                    |                    |                          |  |  |  |
|                                 |                                |                                    |                    |                          |  |  |  |
|                                 |                                |                                    |                    |                          |  |  |  |
| Disk spa                        | ce                             |                                    |                    |                          |  |  |  |
| Destinat                        | ion drive: 🔲 m                 | mcblk0: SL08G                      | •                  |                          |  |  |  |
| Available                       | e: 5676 MB                     |                                    |                    |                          |  |  |  |

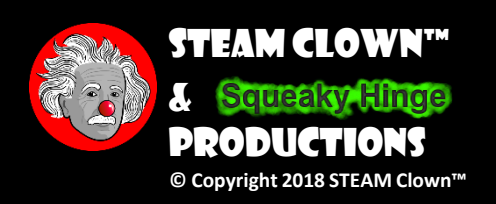

## CONNECT TO THE WIFI FIRST ....

By connecting to the internet, you will have many other OS installation options

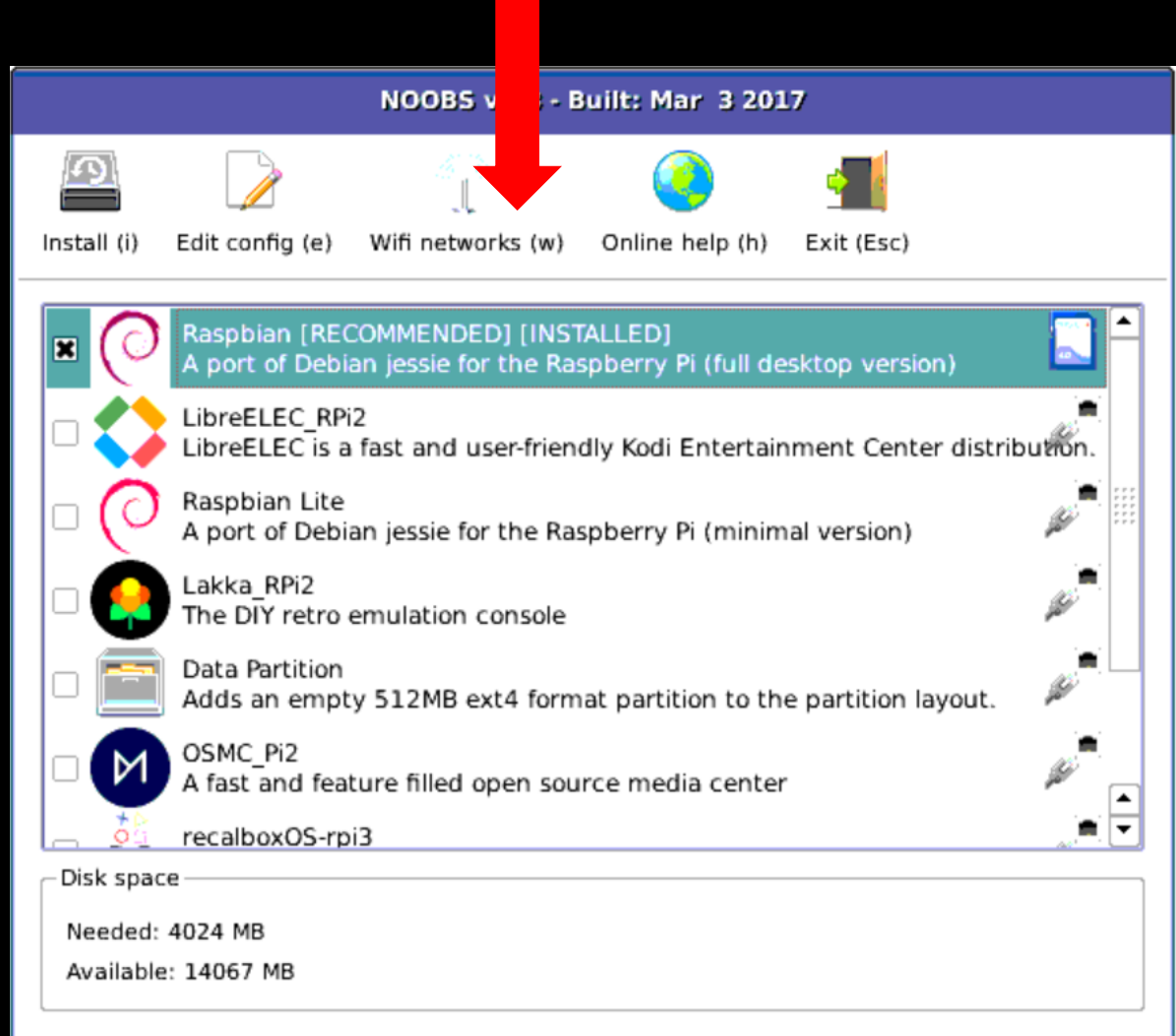

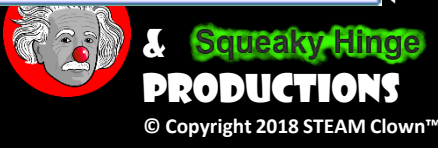

## CONNECT TO THE WIFI FIRST ....

- Still... We are going to install the first one...
   Raspbian
  - 1. Check "Raspbian"
  - 2. Then click Install
- This will take between 5-20 min... so get moving...

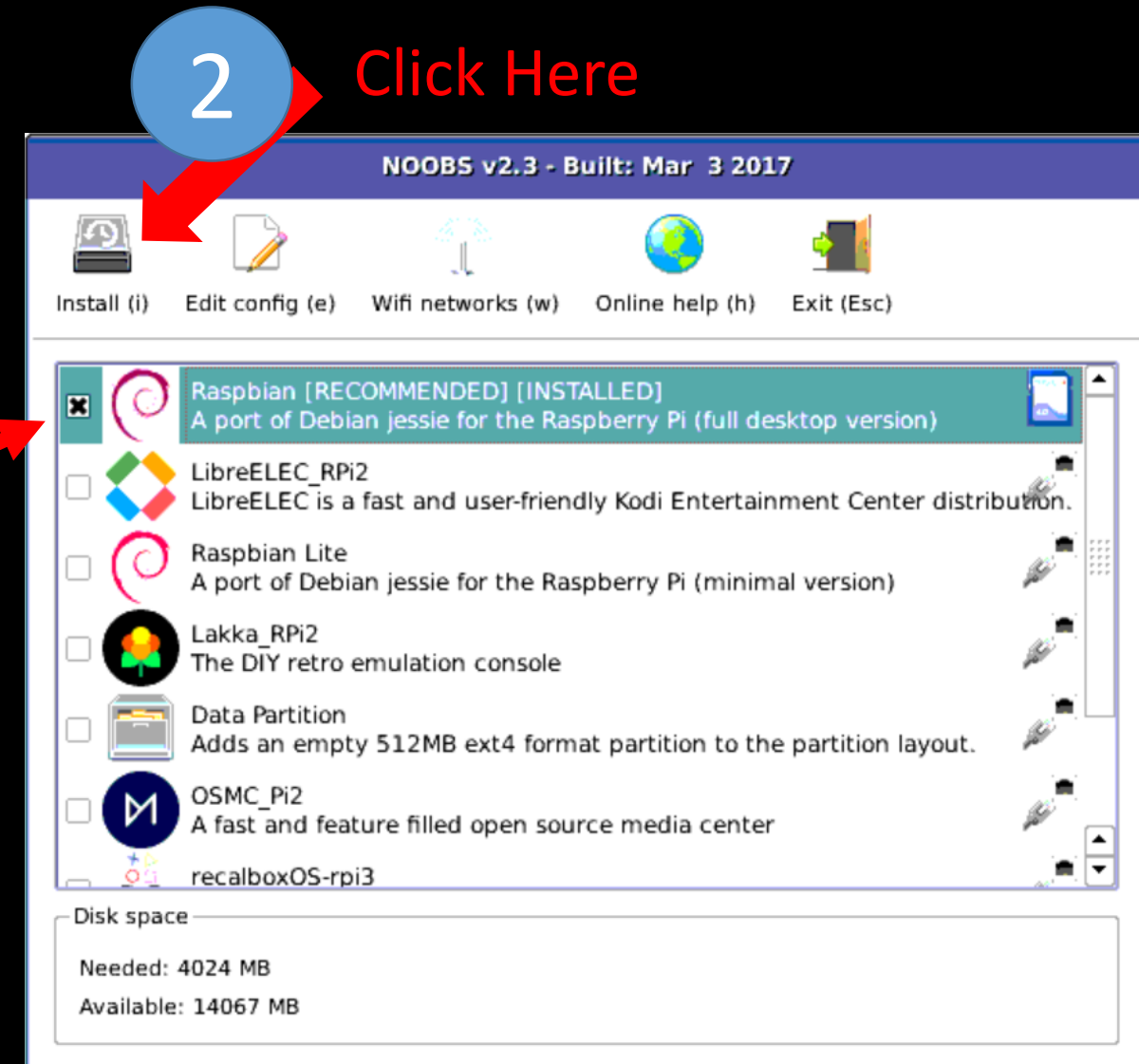

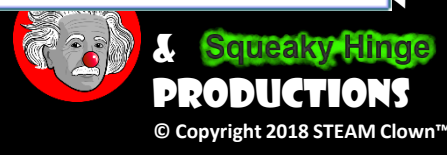

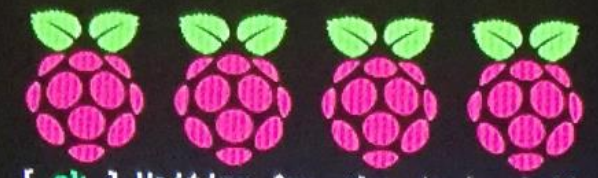

[ ok ] Waiting for /dev to be fully populated...done. Starting fake hwclock: loading system time. Thu Feb 26 18:50:09 UTC 2015 [ ok ] Setting preliminary keymap...done. [ ok ] Activating swap...done. 6.121580] EXT4-fs (mmcblk0p2): re-mounted. Opts: (null) [....] Checking root file system...fsck from util-linux 2.20.1 e2fsck 1.42.5 (29-Jul-2012) /dev/mmcblk0p2: clean, 85289/196224 files, 648143/784640 blocks. done. Г 6.3651721 EXT4-fs (mmcblk0p2): re-mounted. Opts: (null) [ ok ] Cleaning up temporary files... /tmp. [info] Loading kernel module snd-bcm2835. [ ok ] Activating lum and md swap...done. [....] Checking file systems...fsck from util-linux 2.20.1 dosfsck 3.0.13, 30 Jun 2012, FAT32, LFN /dev/mmcblk0p1: 38 files, 1844/7161 clusters done. [ ok ] Mounting local filesystems...done. [ ok ] Activating swapfile swap...done. [ ok ] Cleaning up temporary files.... [ ok ] Setting kernel variables ...done. [....] Starting resize2fs\_once:resize2fs 1.42.5 (29-Jul-2012) Filesystem at /dev/root is mounted on /; on-line resizing required old\_desc\_blocks = 1, new\_desc\_blocks = 1 The filesystem on /dev/root is now 3874176 blocks long. update-rc.d: using dependency based boot sequencing . ok [ ok ] Configuring network interfaces...done. [ ok ] Cleaning up temporary files.... [ ok ] Setting up ALSA...done. [info] Setting console screen modes. [info] Skipping font and keymap setup (handled by console-setup). [ ok ] Setting up console font and keymap...done. [....] Checking if shift key is held down: Error opening '/dev/input/event\*': No such file or directory [ ok Switching to ondemand scaling governor. [ ok ] Setting up X socket directories... /tmp/.X11-unix /tmp/.ICE-unix. INIT: Entering runlevel: 2 [info] Using makefile-style concurrent boot in runlevel 2.

Page 26 Error opening '/dev/input/event\*': No such file or directory

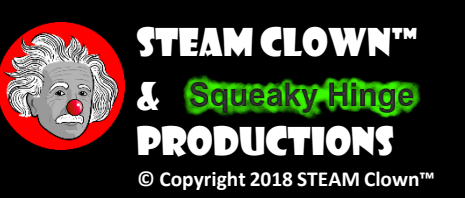

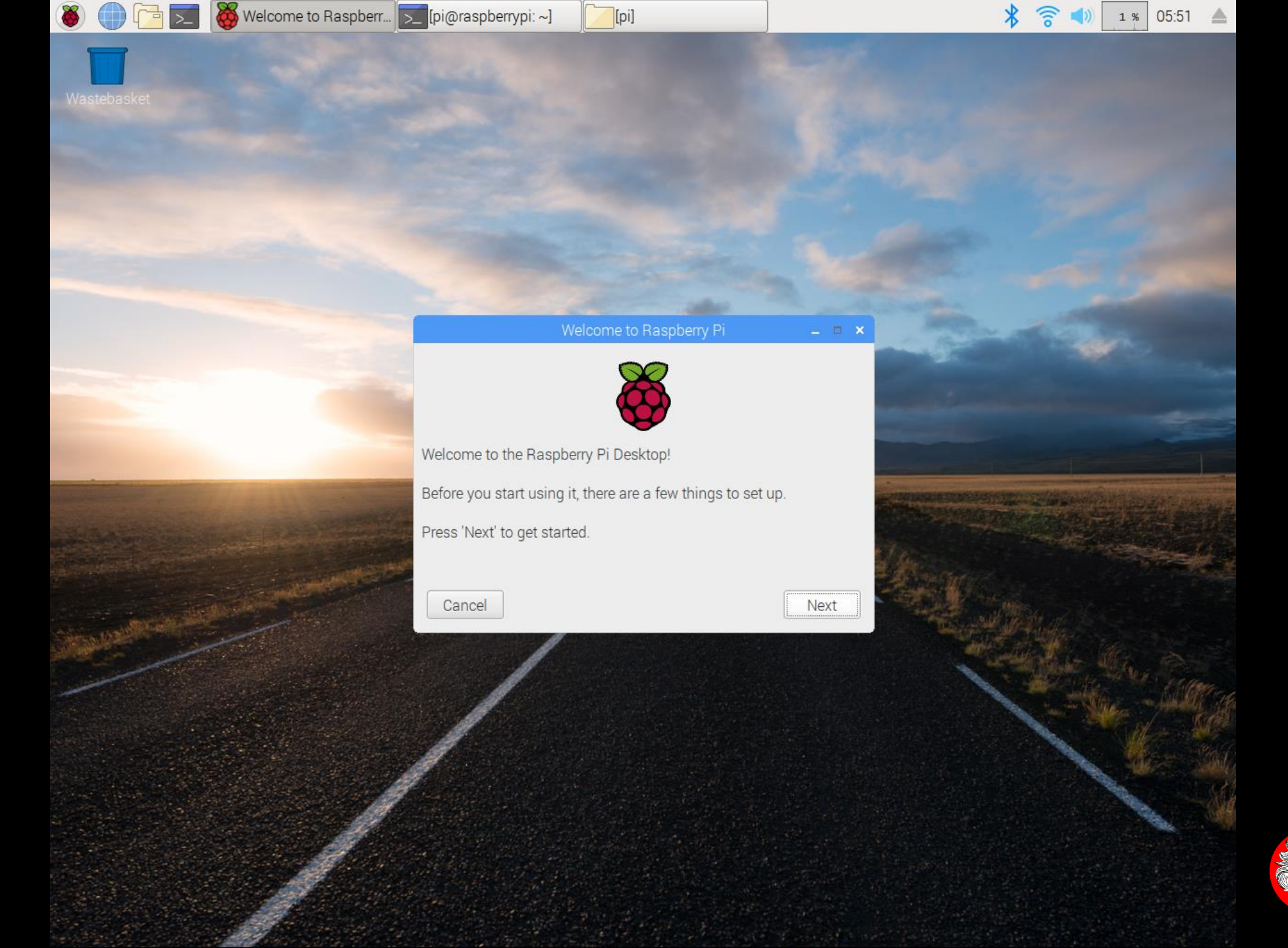

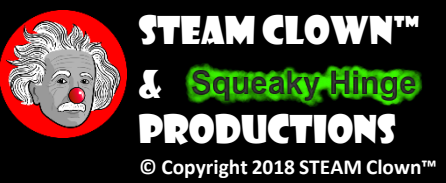

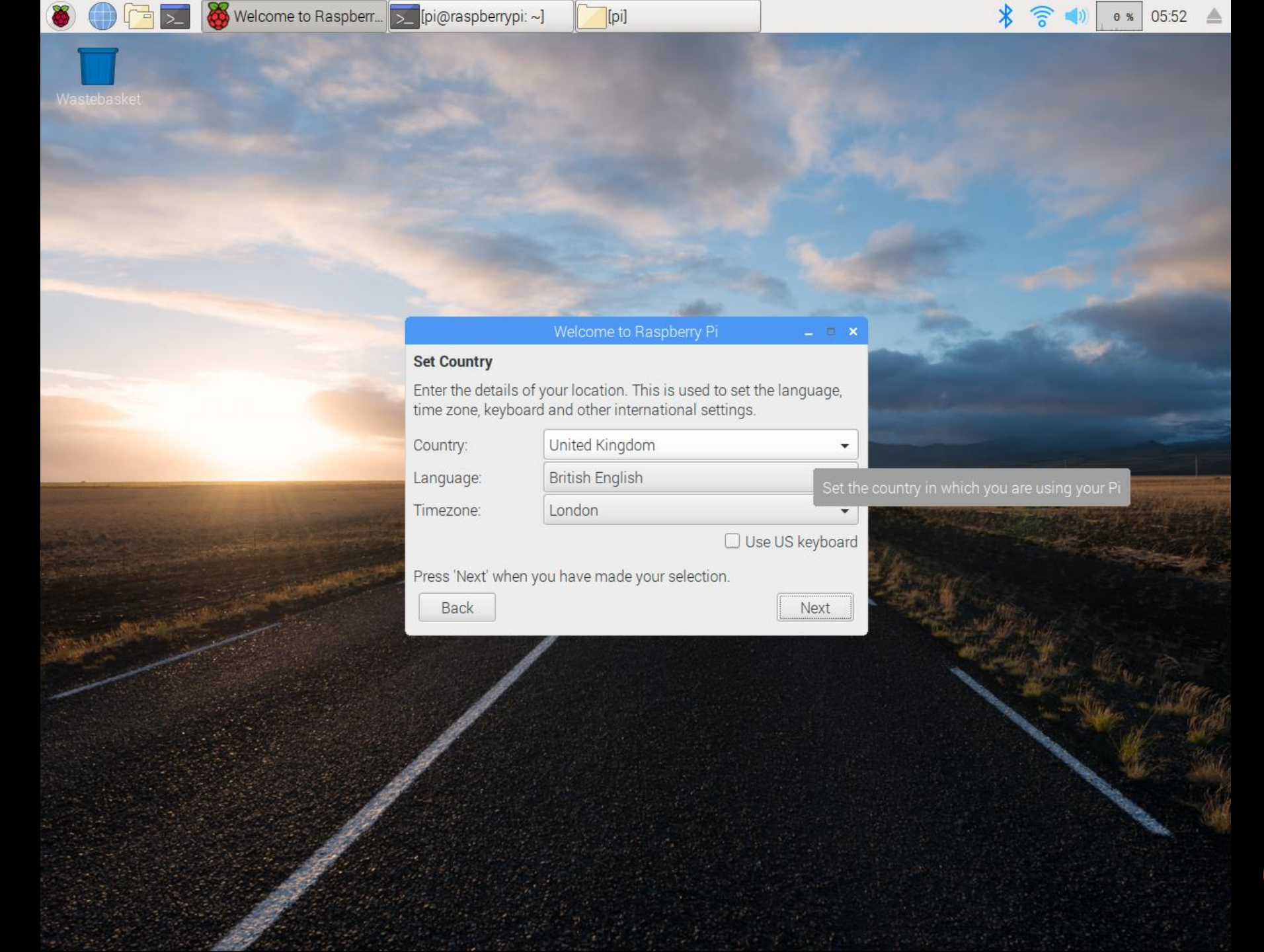

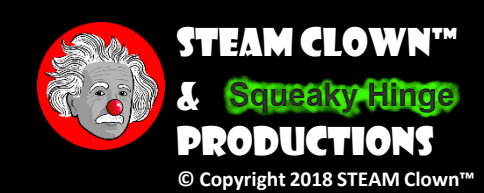

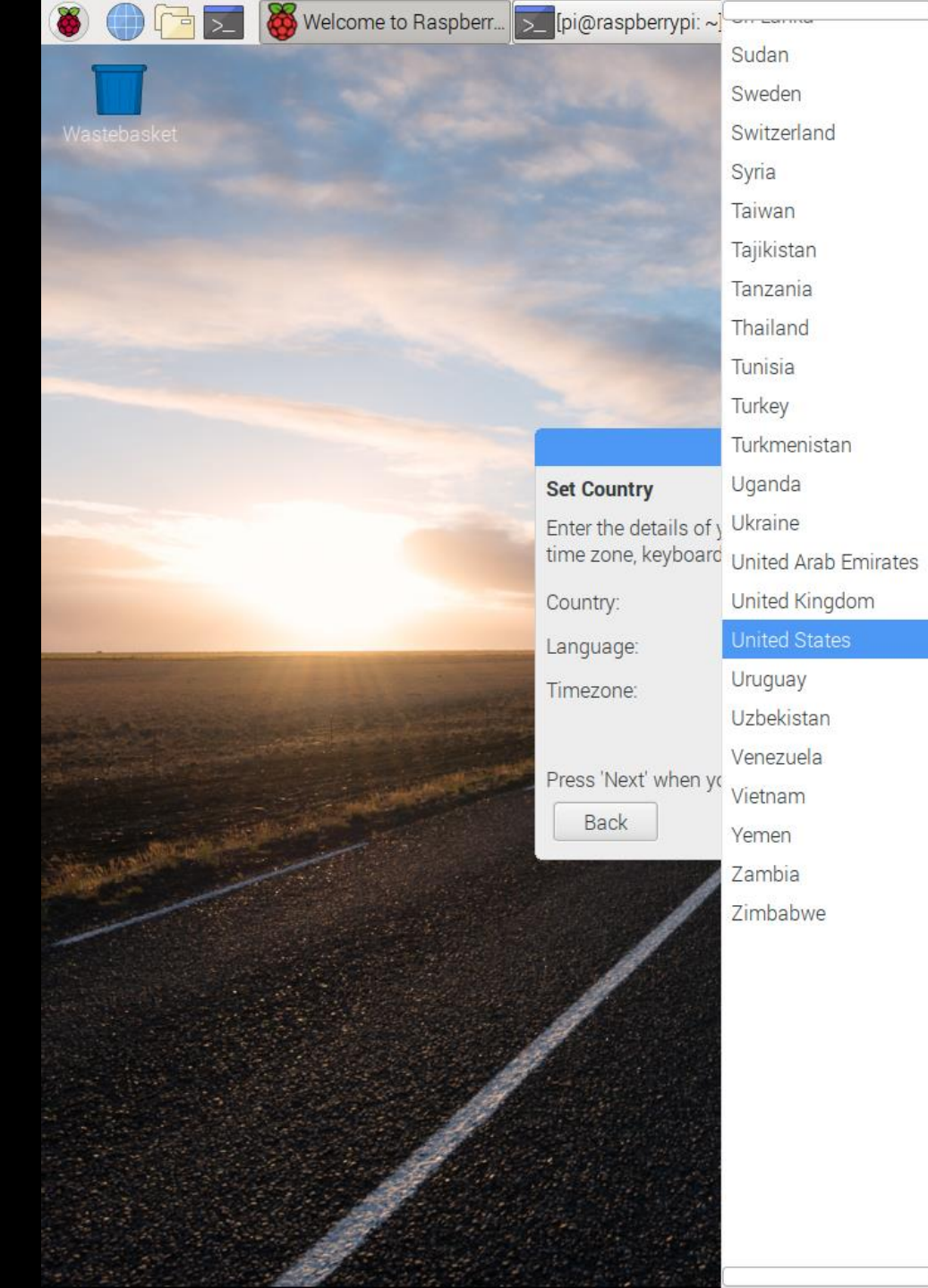

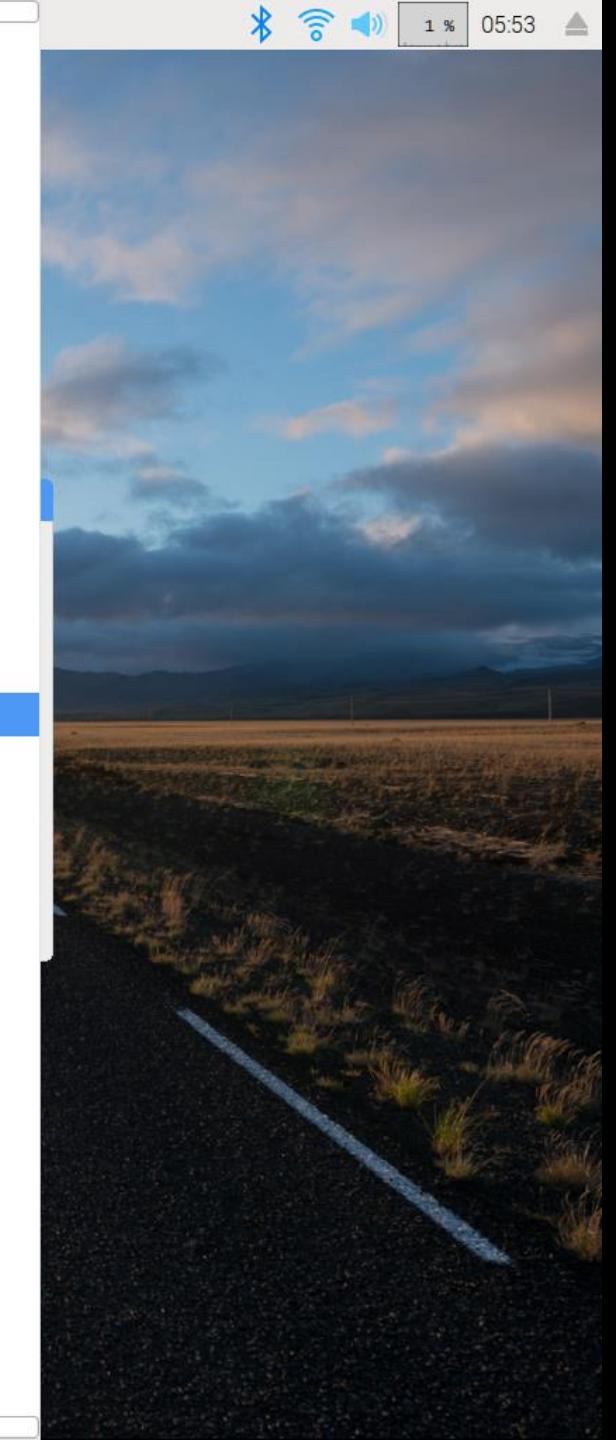

^

V

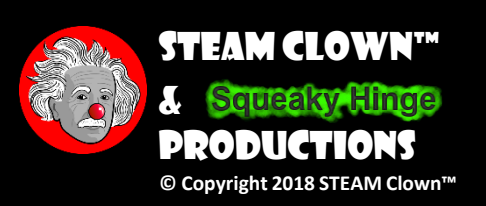

| ۲ |  |  | >_ |  | Welcome to F |
|---|--|--|----|--|--------------|
|---|--|--|----|--|--------------|

\* 6 o % 05:53 🔺

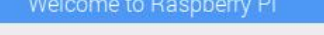

[pi]

#### Set Country

Enter the details of your location. This is used to set the language, time zone, keyboard and other international settings.

•

| Country:               | United States                | -     |
|------------------------|------------------------------|-------|
| Language:<br>Timezone: | American English<br>Cherokee |       |
|                        | Spanish                      |       |
| Press 'Next' when      | Unami Delaware<br>Yiddish    |       |
| Back                   |                              | INEXL |

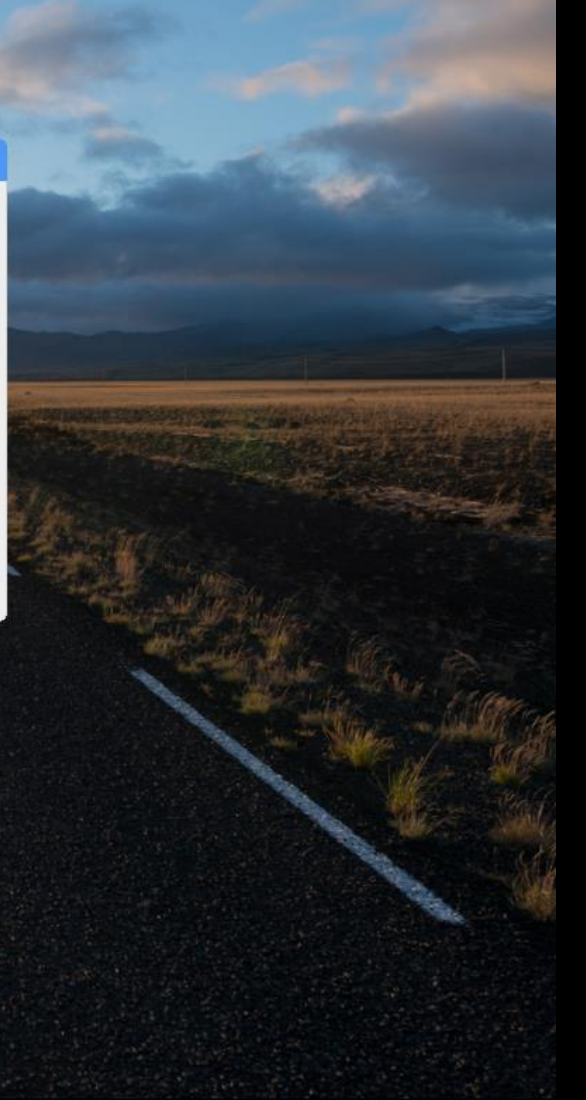

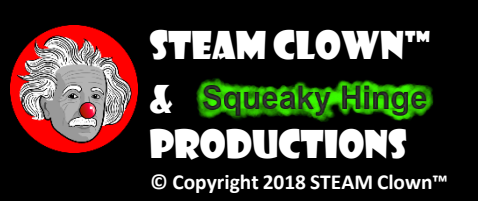

| 8 |  |  | >_ |  | Welcome to Ra |
|---|--|--|----|--|---------------|
|---|--|--|----|--|---------------|

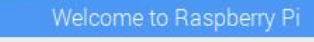

[pi]

#### Set Country

Enter the details of your location. This is used to set the language, time zone, keyboard and other international settings.

| Country:  | United States    | •               |
|-----------|------------------|-----------------|
| Language: | American English | •               |
| Timezone: | Los Angeles      | •               |
|           |                  | Jse US keyboard |

Press 'Next' when you have made your selection.

Back

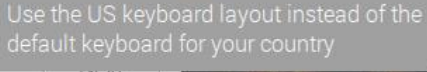

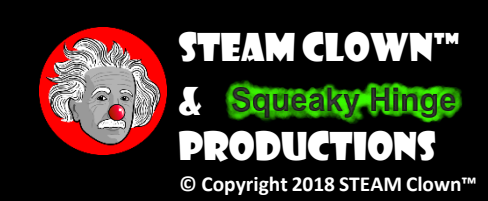

|  | >_ |  | Welcome to Raspberr | >_ | [pi@ |
|--|----|--|---------------------|----|------|
|--|----|--|---------------------|----|------|

🖇 🛜 📣 🛛 و 🐐 21:55 🔺

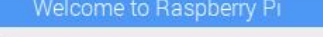

#### **Change Password**

The default 'pi' user account currently has the password 'raspberry'. It is strongly recommended that you change this to a different password that only you know.

Enter new password:

Confirm new password:

#### nter a new password

☑ Hide characters

Press 'Next' to activate your new password.

Back

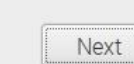

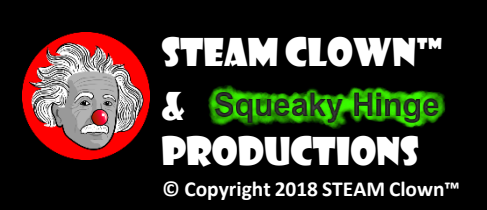

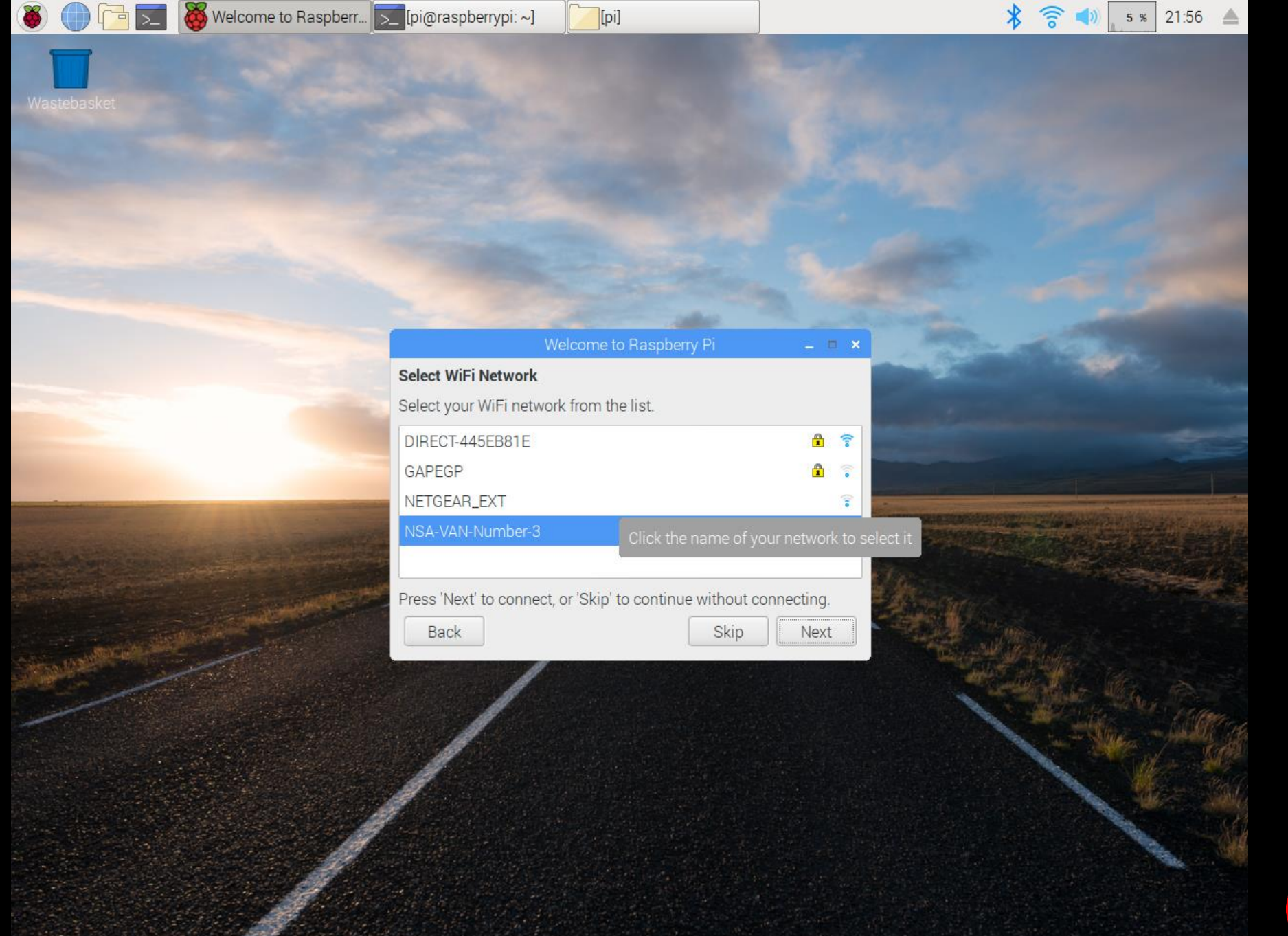

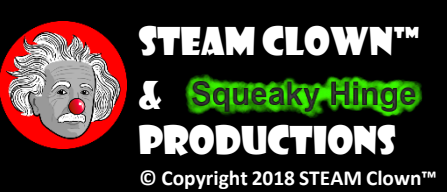

|  | Welcome to Raspberr | >_ |
|--|---------------------|----|
|--|---------------------|----|

 🕈 🛜 📣 🛛 🕫 21:56 🔺

Wastebasket

8

#### elcome to Raspberry Pi

#### Update Software

The operating system and applications will now be checked and updated if necessary. This may involve a large download.

[pi]

Press 'Next' to check and update software, or 'Skip' to continue without checking.

| Back | Skip |
|------|------|
|      |      |

Next

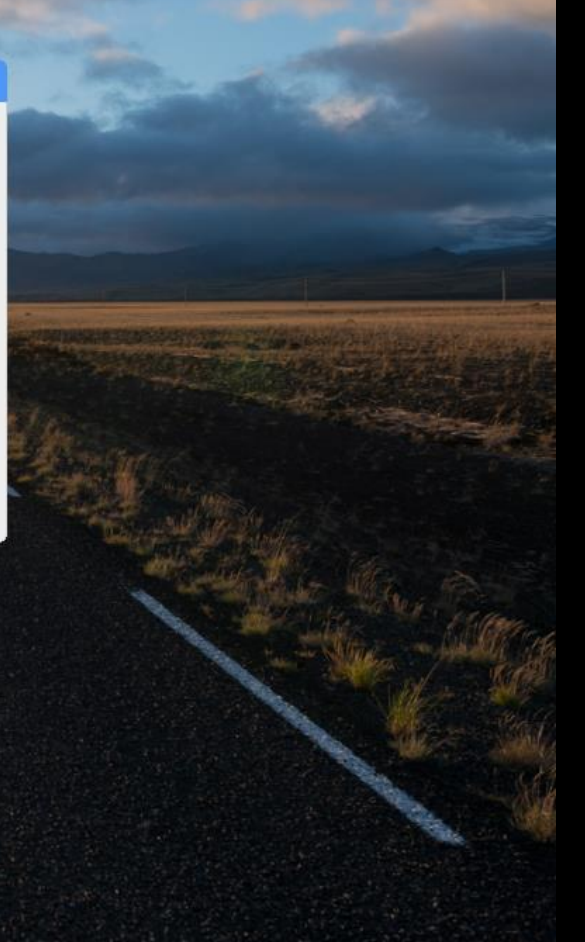

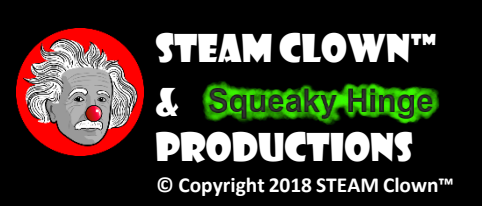

|  |  | Welcome to Raspberr | >_ | [pi( |
|--|--|---------------------|----|------|
|--|--|---------------------|----|------|

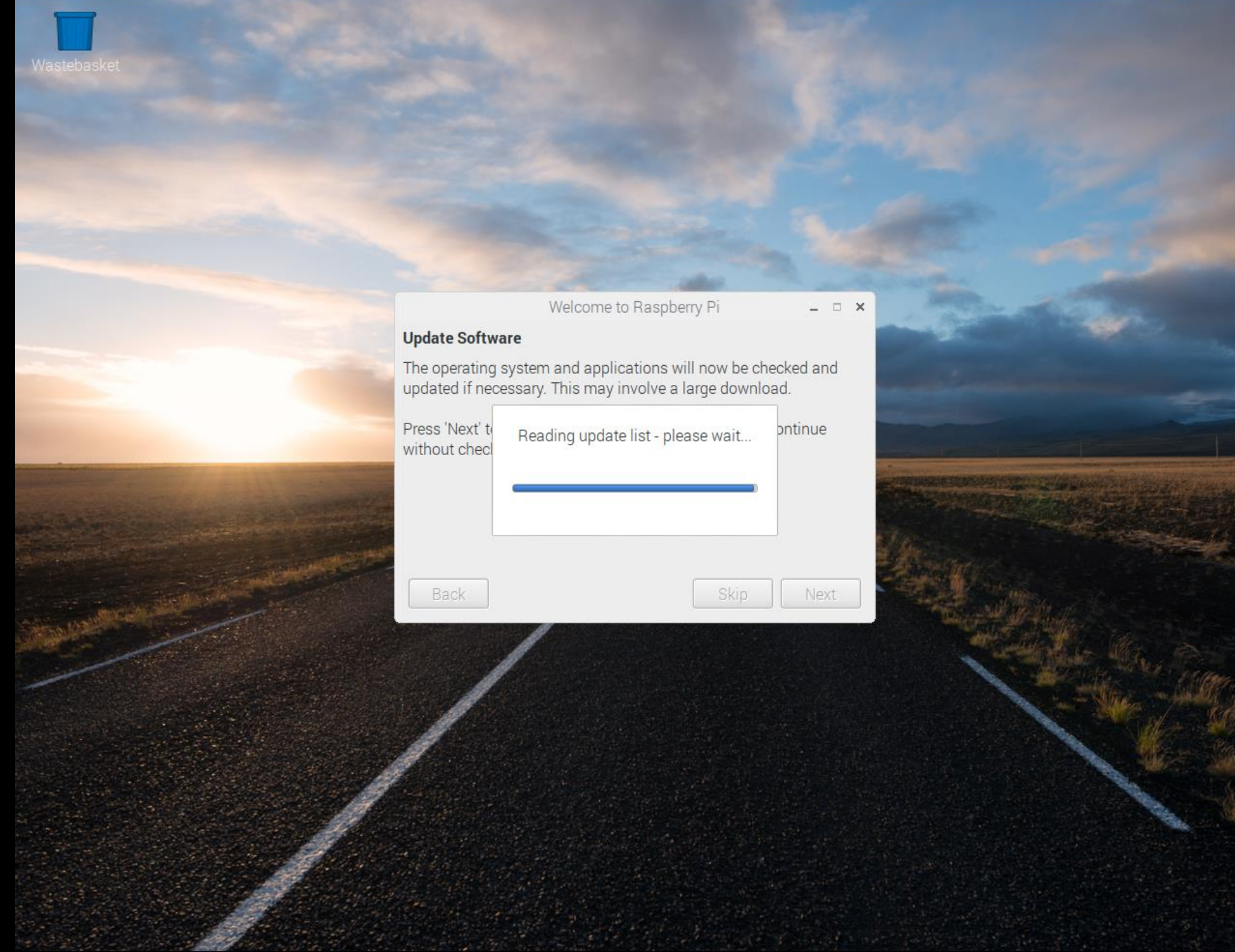

[pi]

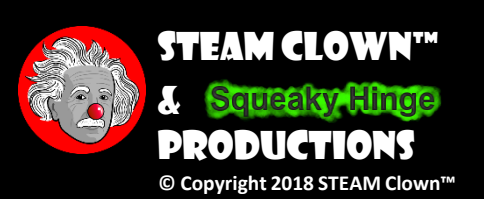

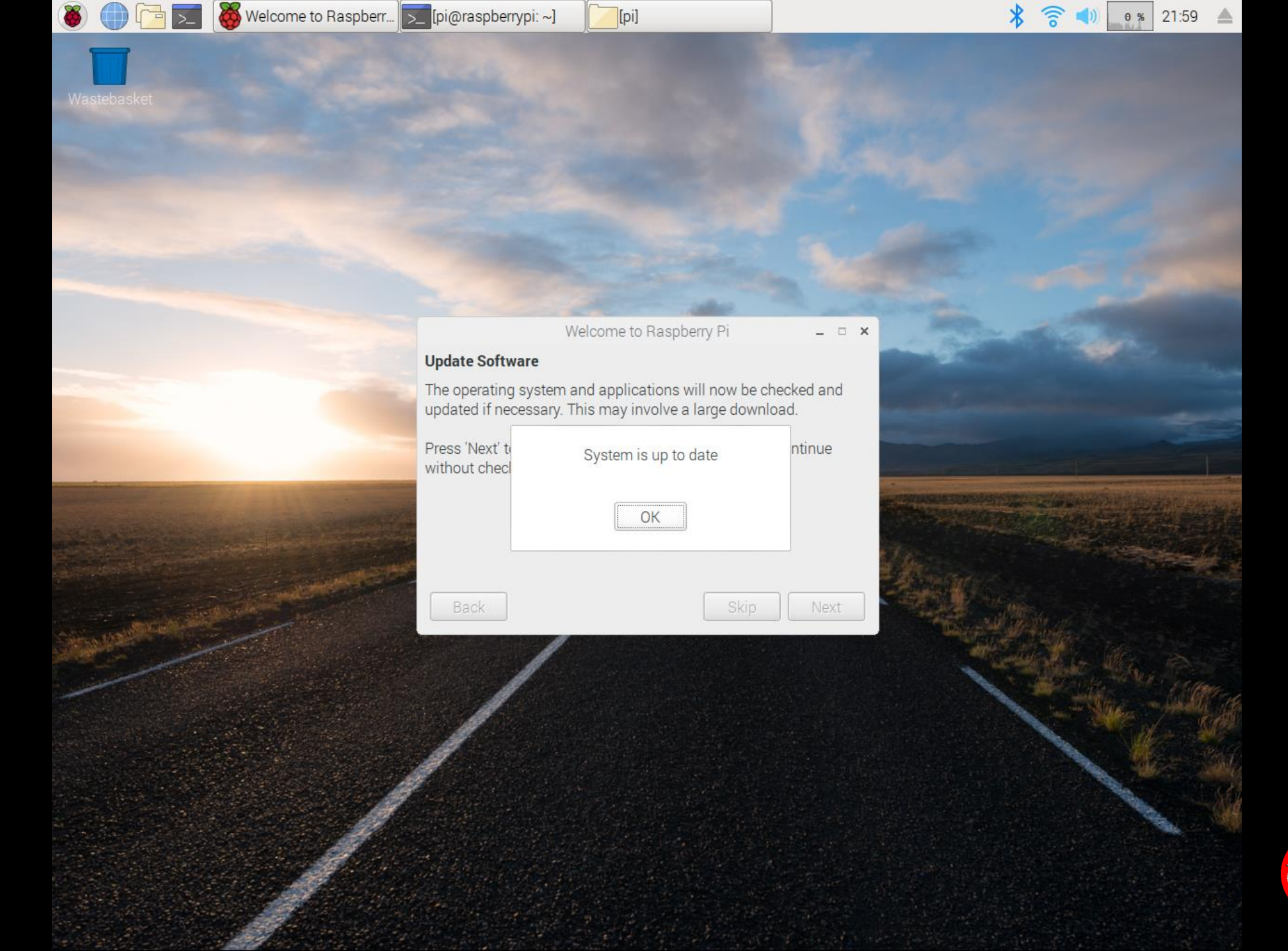

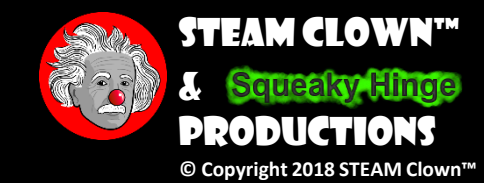

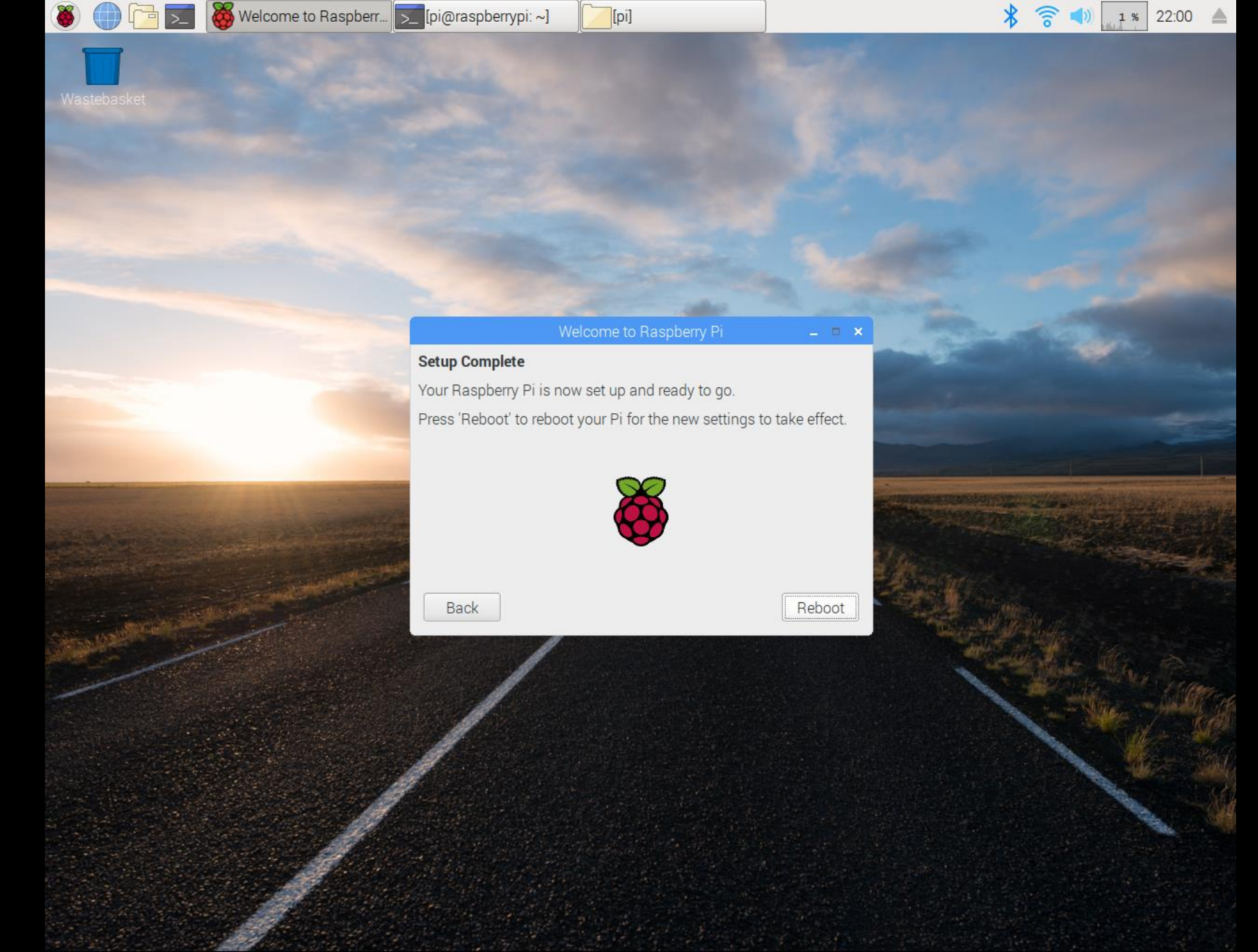

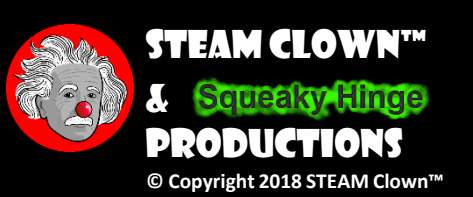

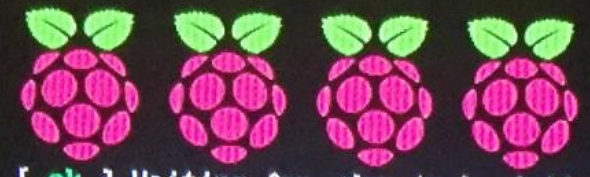

[ ok ] Waiting for /dev to be fully populated...done. Starting fake hwclock: loading system time. Thu Feb 26 18:50:09 UTC 2015 [ ok ] Setting preliminary keymap...done. [ ok ] Activating swap...done. 6.121580] EXT4-fs (mmcblk0p2): re-mounted. Opts: (null) [....] Checking root file system...fsck from util-linux 2.20.1 e2fsck 1.42.5 (29-Jul-2012) /dev/mmcblk0p2: clean, 85289/196224 files, 648143/784640 blocks done. 6.3651721 EXT4-fs (mmcblk0p2): re-mounted. Opts: (null). [ ok ] Cleaning up temporary files... /tmp. [info] Loading kernel module snd-bcm2835. [ ok ] Activating lum and md swap...done. [....] Checking file systems...fsck from util-linux 2.20.1 dosfsck 3.0.13, 30 Jun 2012, FAT32, LFN /dev/mmcblk0p1: 38 files, 1844/7161 clusters done. [ ok ] Mounting local filesystems...done. [ ok ] Activating swapfile swap...done. [ ok ] Cleaning up temporary files.... [ ok ] Setting kernel variables ...done. [....] Starting resize2fs\_once:resize2fs 1.42.5 (29-Jul-2012) Filesystem at /dev/root is mounted on /; on-line resizing required old\_desc\_blocks = 1, new\_desc\_blocks = 1 The filesystem on /dev/root is now 3874176 blocks long. update-rc.d: using dependency based boot sequencing . ok [ ok ] Configuring network interfaces...done. [ ok ] Cleaning up temporary files.... [ ok ] Setting up ALSA...done. [info] Setting console screen modes. [info] Skipping font and keymap setup (handled by console-setup). [ ok ] Setting up console font and keymap...done. [....] Checking if shift key is held down: Error opening '/dev/input/event\*': No such file or directory [ ok Switching to ondemand scaling governor. [ ok ] Setting up X socket directories... /tmp/.X11-unix /tmp/.ICE-unix. INIT: Entering runlevel: 2 [info] Using makefile-style concurrent boot in runlevel 2. Error opening '/dev/input/event\*': No such file or directory

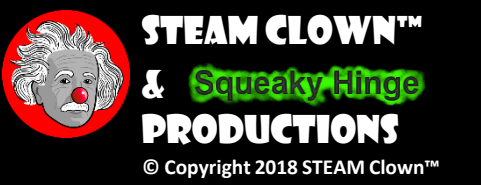

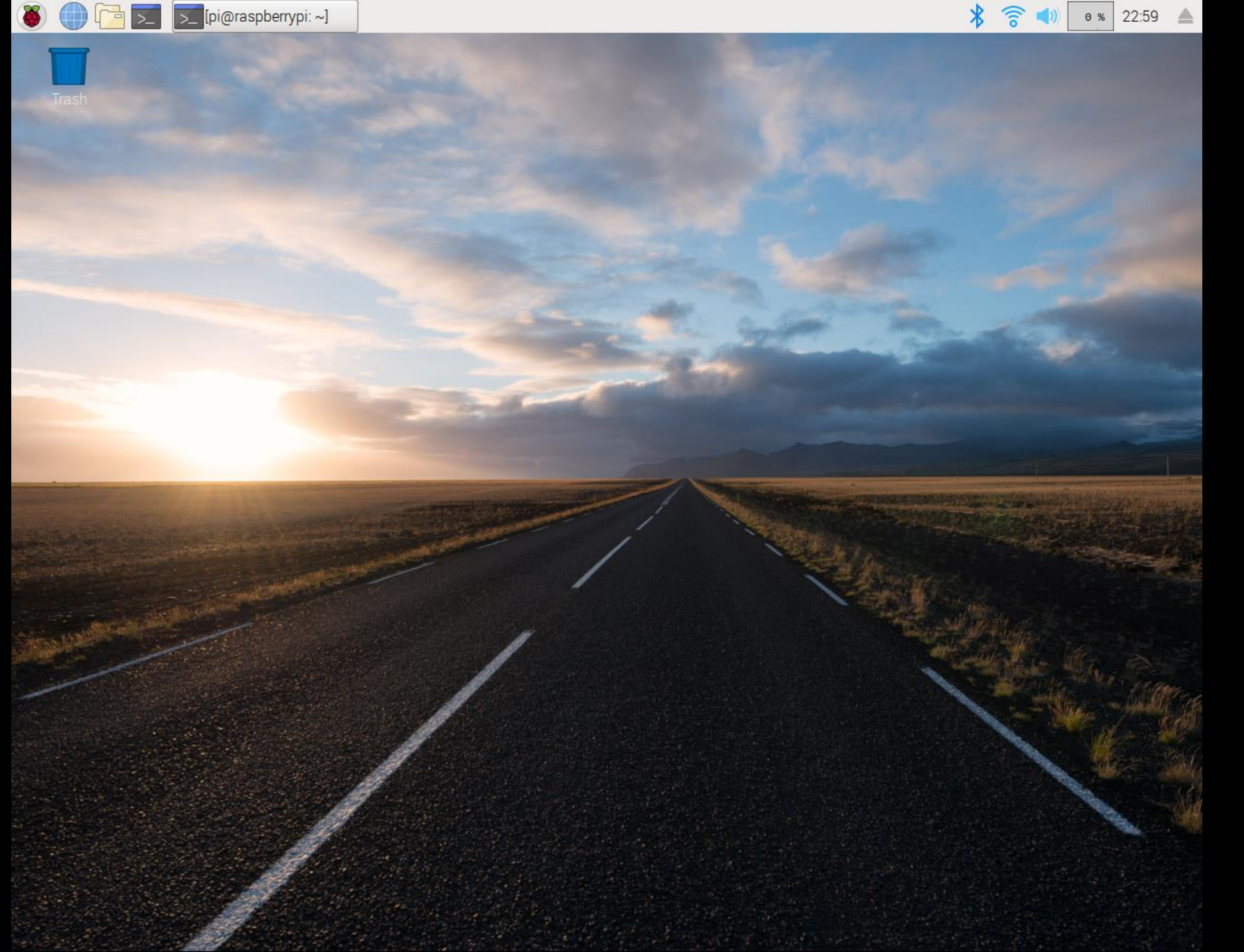

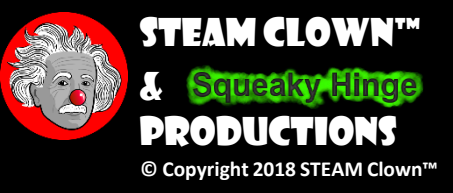

### PLAY AROUND... CAN YOU RUN MINECRAFT?

- Play around with the desktop and menus
- Can you get Minecraft to start?

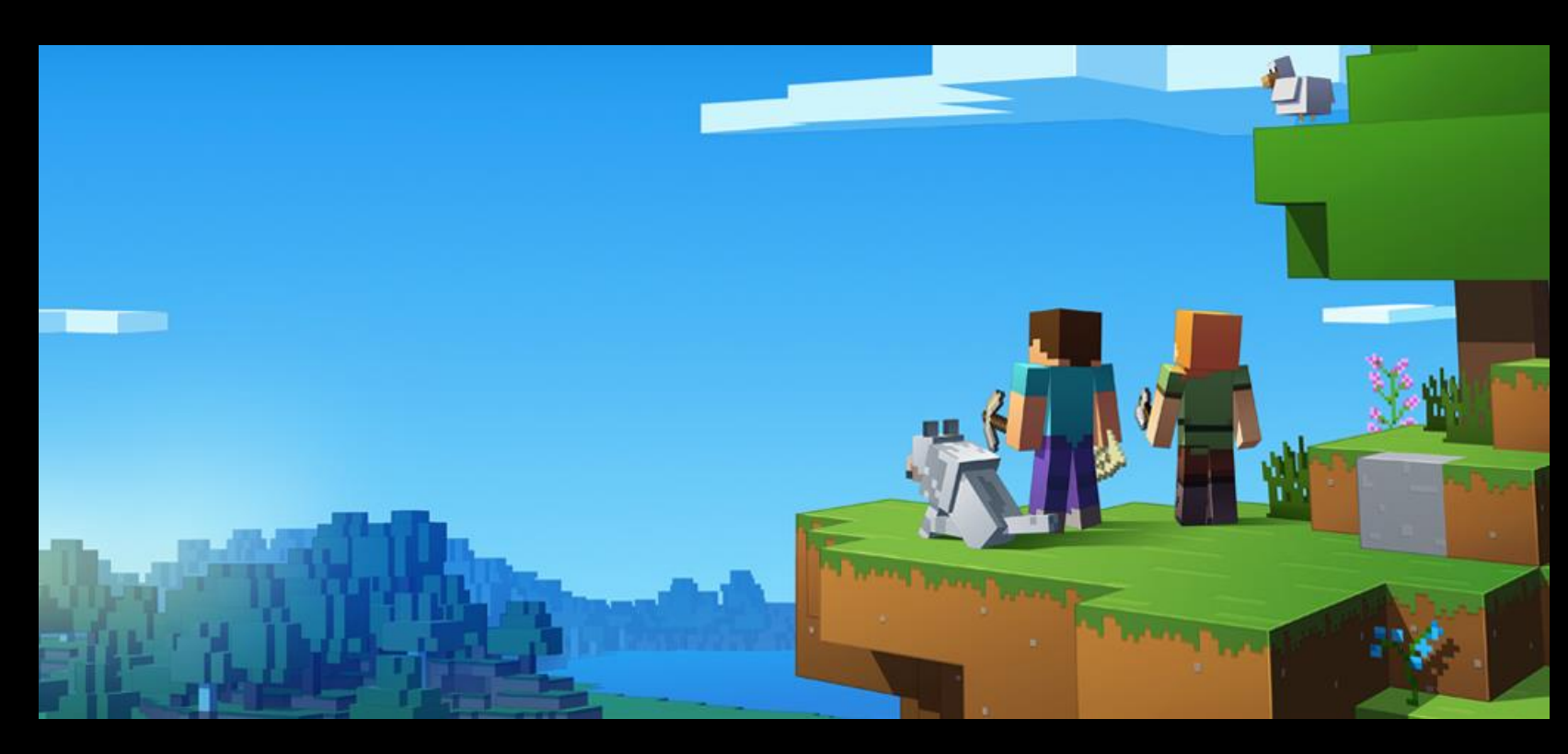

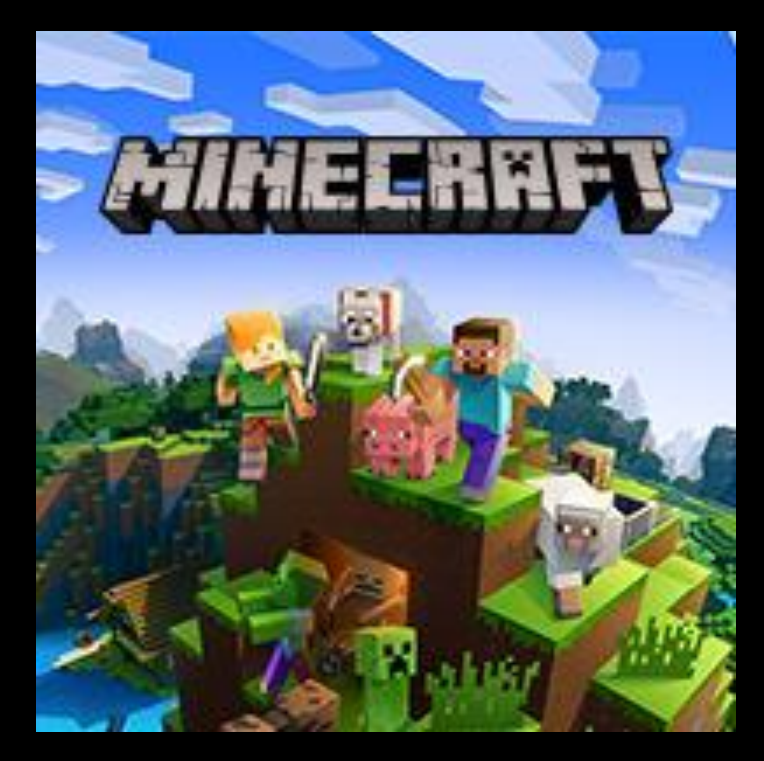

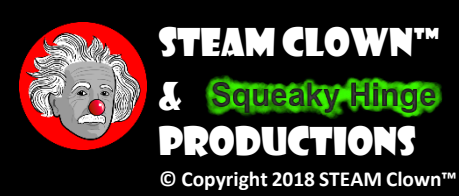

## SHUTTING DOWN

- Why is it important to shut down properly?
- The OS is reading and writing to an SD Card... Could Crash the OS

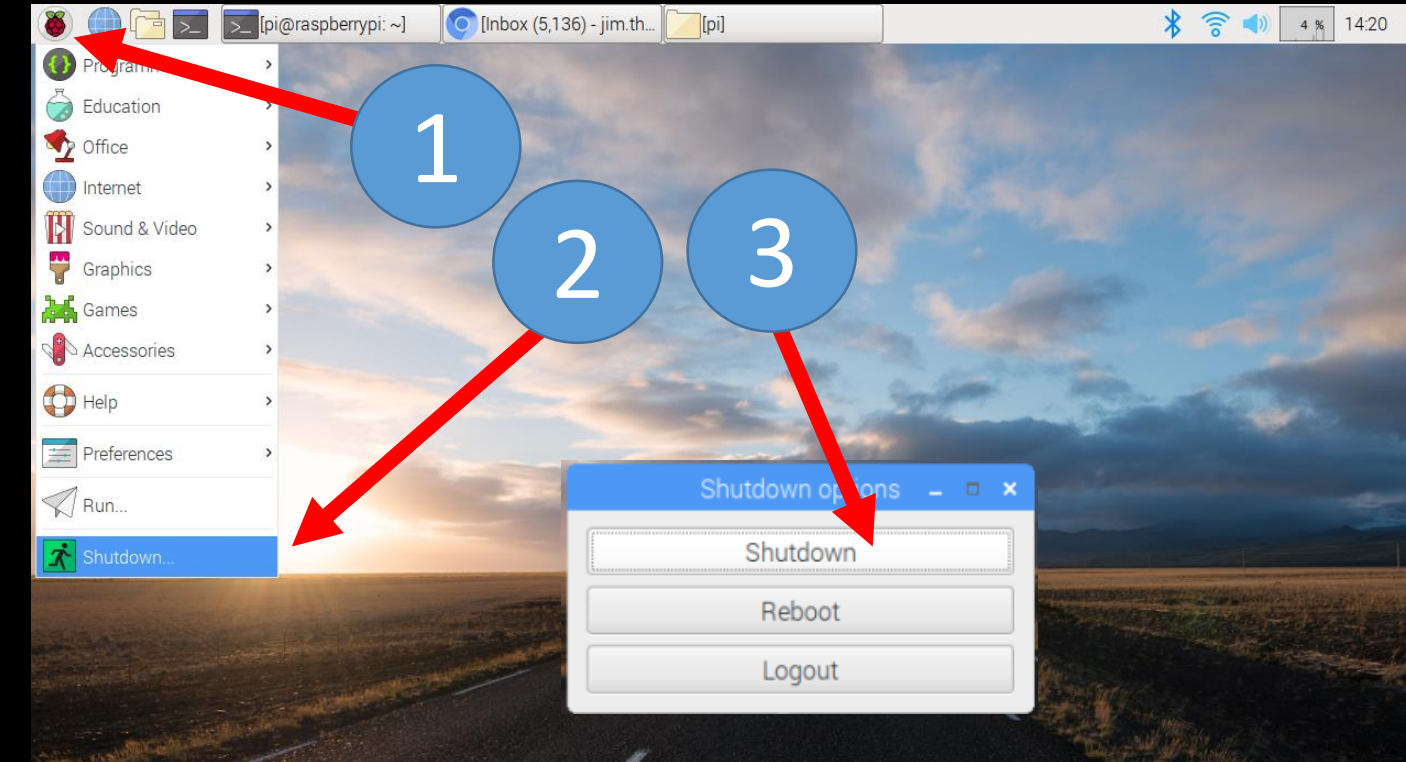

#### Green LED Flashes and then goes OUT

4

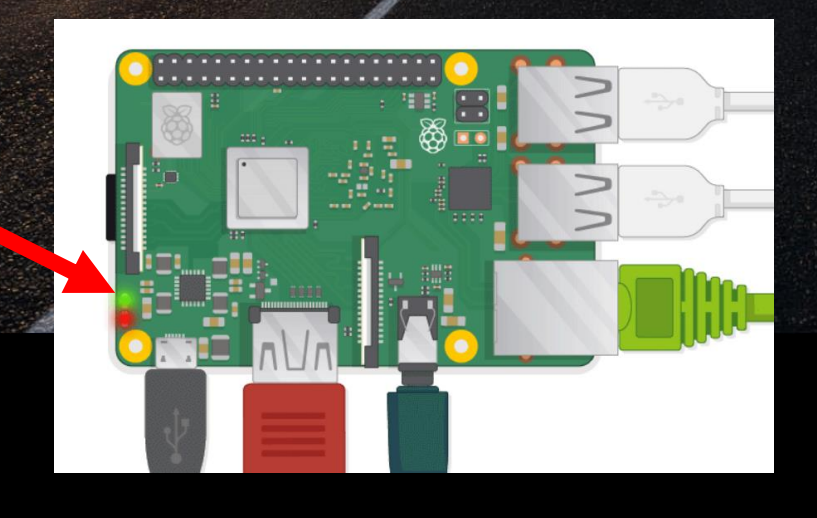

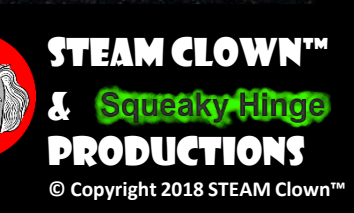

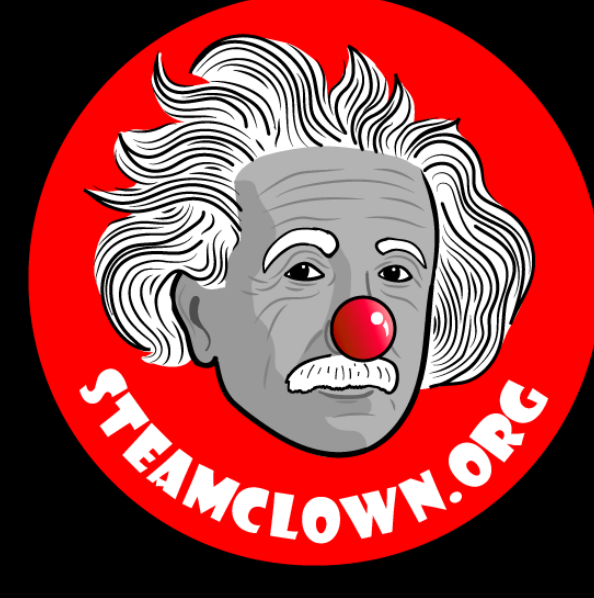

# SHUT DOWN NOW...

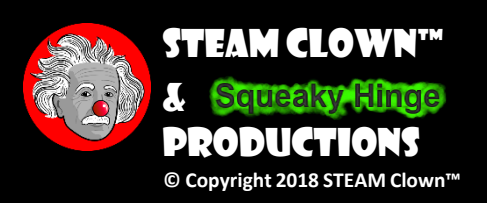

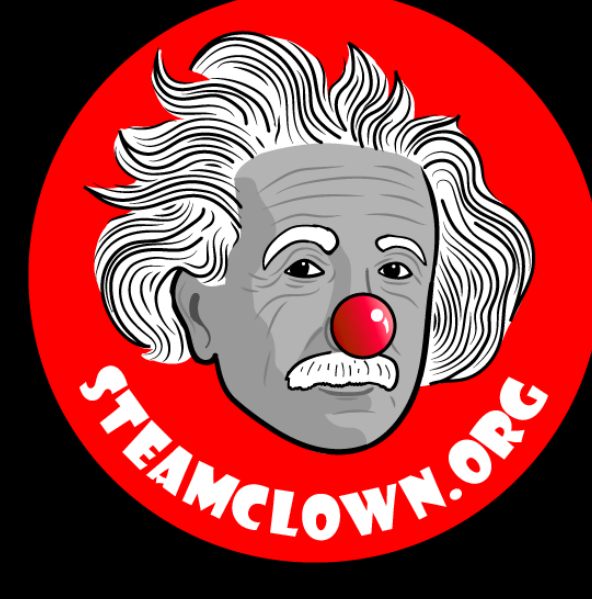

# REERENCESLDES

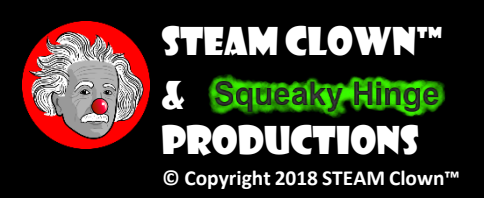

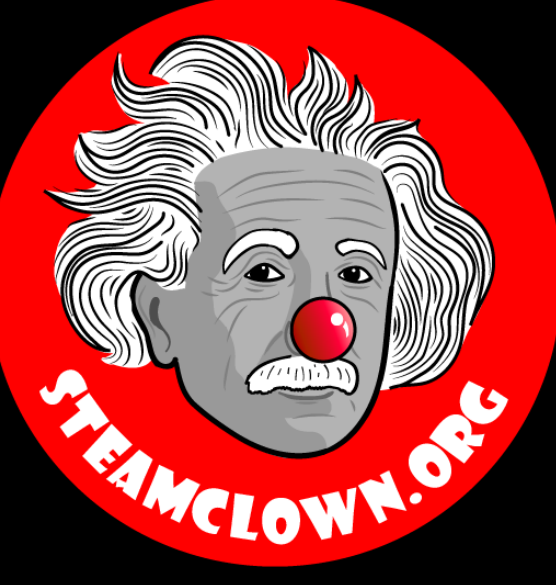

# APPENDIX

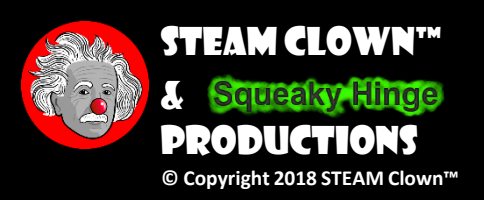

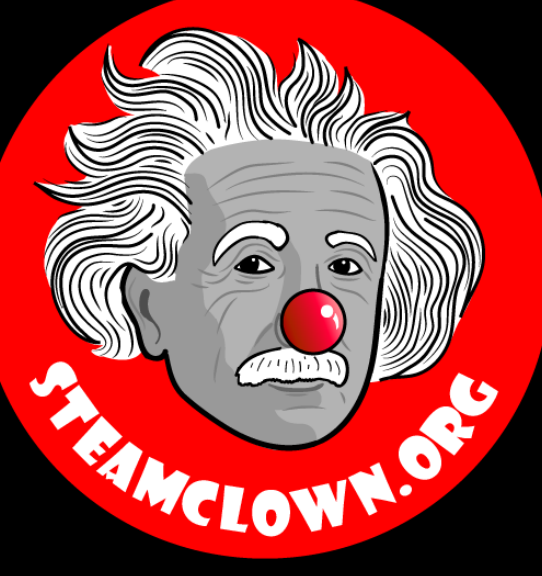

# CAN I GET A COPY OF THESE SLIDES? YES, PROBABLY...

Most presentation lecture slides can be found indexed on <u>www.steamclown.org</u> and maybe blogged about here on <u>Jim The STEAM Clown's Blog</u>, and on <u>STEAM</u> <u>Clown's Mechatronics Engineering Google site</u>, where you can search for the presentation title. While you are there, sign up for email updates

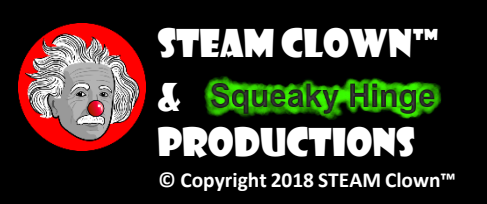

## APPENDIX A: LICENSE & ATTRIBUTION

- This interpretation is primarily the Intellectual Property of Jim Burnham, <u>Top STEAM Clown</u>, at <u>STEAMClown.org</u>
- This presentation and content is distributed under the <u>Creative Commons License CC-</u> <u>BY-NC-SA 4.0</u>
- My best attempt to properly attribute, or reference any other sources or work I have used are listed in Appendix C

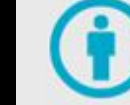

Attribution — You must give appropriate credit, provide a link to the license, and indicate if changes were made. You may do so in any reasonable manner, but not in any way that suggests the licensor endorses you or your use.

**Under the following terms:** 

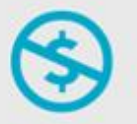

**NonCommercial** — You may not use the material for commercial purposes.

**ShareAlike** — If you remix, transform, or build upon the material, you must distribute your contributions under the same license as the original.

**No additional restrictions** — You may not apply legal terms or technological measures that legally restrict others from doing anything the license permits.

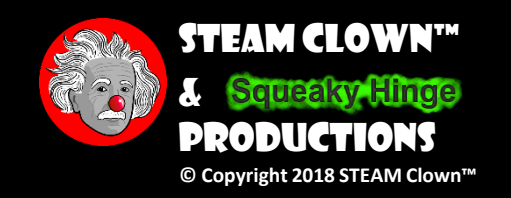

#### Please maintain this slide with any modifications you make

## APPENDIX B: CODE LICENSE & ATTRIBUTION

- This interpretation is primarily the Intellectual Property of Jim Burnham, <u>Top STEAM Clown</u>, at <u>STEAMClown.org</u>
- The programming code found in this presentation or linked to on my Github site is distributed under the:
  - <u>GNU General Public License v3.0</u>
  - European Union Public Licence <u>EUPL 1.2 or later</u>
- My best attempt to properly attribute, or reference any other sources or work I have used are listed in Appendix C

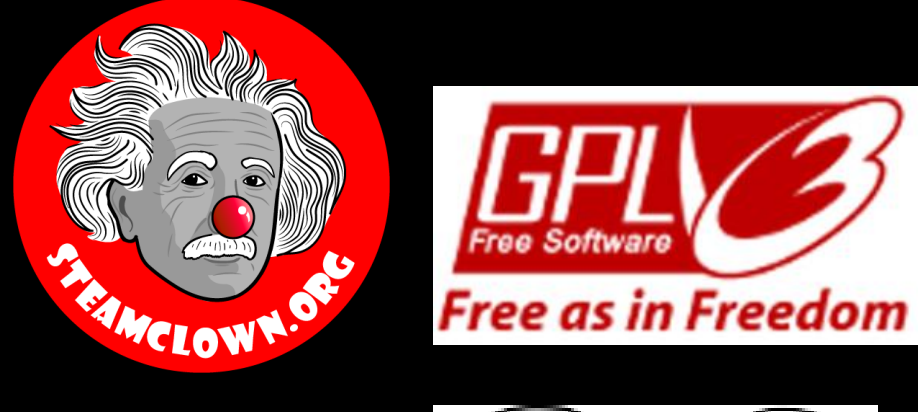

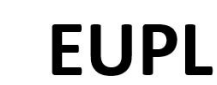

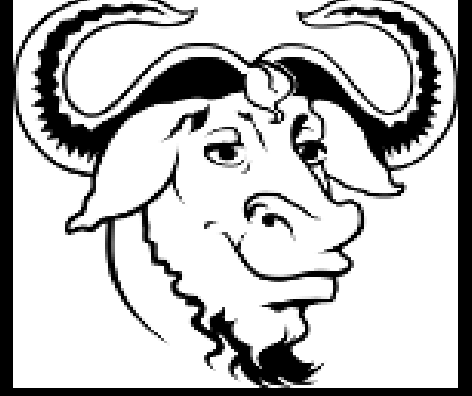

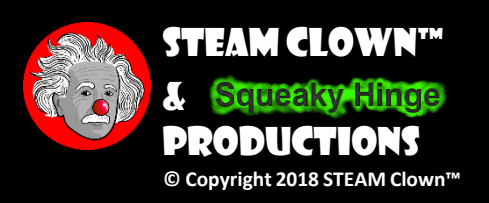

#### Please maintain this slide with any modifications you make

#### APPENDIX C: PRIMARY SOURCES & ATTRIBUTION FOR MATERIAL USED

Please maintain this slide with any modifications you make

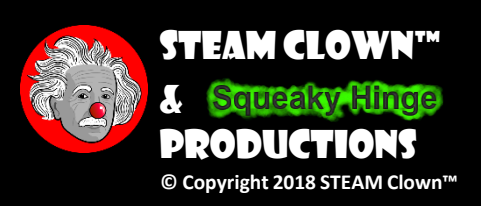

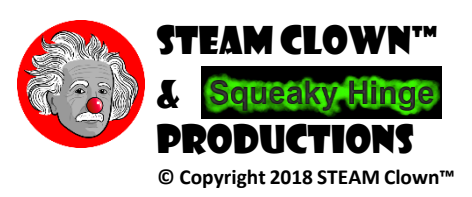